# ASMA

ASUS System Monitoring Agent

# USER'S MANUAL

# **USER'S NOTICE**

No part of this manual, including the products and software described in it, may be reproduced, transmitted, transcribed, stored in a retrieval system, or translated into any language in any form or by any means, except documentation kept by the purchaser for backup purposes, without the express written permission of ASUSTEK COMPUTER INC. (ASUS).

ASUS PROVIDES THIS MANUAL AS IS WITHOUT WARRANTY OF ANY KIND, EITHER EXPRESS OR IMPLIED, INCLUDING BUT NOT LIMITED TO THE IMPLIED WARRANTIES OR CONDITIONS OF MERCHANTABILITY OR FITNESS FOR A PARTICULAR PURPOSE. IN NO EVENT SHALL ASUS, ITS DIRECTORS, OFFICERS, EMPLOYEES OR AGENTS BE LIABLE FOR ANY INDIRECT, SPECIAL, INCIDENTAL, OR CONSEQUENTIAL DAMAGES (INCLUDING DAMAGES FOR LOSS OF PROFITS, LOSS OF BUSINESS, LOSS OF USE OR DATA, INTERRUPTION OF BUSINESS AND THE LIKE), EVEN IF ASUS HAS BEEN ADVISED OF THE POSSIBILITY OF SUCH DAMAGES ARISING FROM ANY DEFECT OR ERROR IN THIS MANUAL OR PRODUCT.

Product warranty or service will not be extended if: (1) the product is repaired, modified or altered, unless such repair, modification of alteration is authorized in writing by ASUS; or (2) the serial number of the product is defaced or missing.

Products and corporate names appearing in this manual may or may not be registered trademarks or copyrights of their respective companies, and are used only for identification or explanation and to the owners' benefit, without intent to infringe.

- Intel, LANDesk, and Pentium are registered trademarks of Intel Corporation.
- IBM and OS/2 are registered trademarks of International Business Machines.
- Symbios is a registered trademark of Symbios Logic Corporation.
- Windows and MS-DOS are registered trademarks of Microsoft Corporation.
- Sound Blaster AWE32 and SB16 are trademarks of Creative Technology Ltd.
- Adobe and Acrobat are registered trademarks of Adobe Systems Incorporated.

The product name and revision number are both printed on the product itself. Manual revisions are released for each product design represented by the digit before and after the period of the manual revision number. Manual updates are represented by the third digit in the manual revision number.

For previous or updated manuals, BIOS, drivers, or product release information, contact ASUS at http://www.asus.com.tw or through any of the means indicated on the following page.

SPECIFICATIONS AND INFORMATION CONTAINED IN THIS MANUAL ARE FURNISHED FOR INFORMATIONAL USE ONLY, AND ARE SUBJECT TO CHANGE AT ANY TIME WITHOUT NOTICE, AND SHOULD NOT BE CONSTRUED AS A COMMITMENT BY ASUS. ASUS ASSUMES NO RESPONSIBILITY OR LIABILITY FOR ANY ERRORS OR INACCURACIES THAT MAY APPEAR IN THIS MANUAL, INCLUDING THE PRODUCTS AND SOFTWARE DESCRIBED IN IT.

# ASUSTeK COMPUTER INC.

| Marketing |            |                                                    |
|-----------|------------|----------------------------------------------------|
| U         | Address:   | 150 Li-Te Road, Peitou, Taipei, Taiwan 112         |
|           | Telephone: | +886-2-2894-3447                                   |
|           | Fax: +886  | -2-2894-3449                                       |
|           | Email:     | info@asus.com.tw                                   |
| Technical | Support    |                                                    |
|           | Fax: +886  | -2-2895-9254                                       |
|           | BBS:       | +886-2-2896-4667                                   |
|           | Email:     | tsd@asus.com.tw                                    |
|           | WWW:       | www.asus.com.tw                                    |
|           | FTP:       | ftp.asus.com.tw/pub/ASUS                           |
| ASUS CO   | OMPUTER    | INTERNATIONAL                                      |
| Marketing |            |                                                    |
| 0         | Address:   | 6737 Mowry Ave, Mowry Business Center, Building 2, |
|           |            | Newark, CA 94560, USA                              |
|           | Fax: +1-51 | 0-608-4555                                         |
|           | Email:     | info-usa@asus.com.tw                               |
| Technical | Suppor     |                                                    |
|           | Fax: +1-51 | 0-608-4555                                         |
|           | BBS:       | +1-510-739-3774                                    |
|           | Email:     | tsd-usa@asus.com.tw                                |
|           | WWW:       | www.asus.com                                       |
|           | FTP:       | ftp.asus.com.tw/pub/ASUS                           |
| ASUS CO   | OMPUTER    | GmbH                                               |
| Marketing |            |                                                    |
| 0         | Address:   | Harkort Str. 25, 40880 Ratingen, BRD, Germany      |
|           | Telephone: | 49-2102-445011                                     |
|           | Fax: 49-21 | 02-442066                                          |
|           | Email:     | info-ger@asus.com.tw                               |
| Technical | Support    |                                                    |
|           | Hotline:   | 49-2102-499712                                     |
|           | BBS:       | 49-2102-448690                                     |
|           | Email:     | tsd-ger@asus.com.tw                                |
|           | WWW:       | www.asuscom.de                                     |
|           | FTP:       | ftp.asuscom.de/pub/ASUSCOM                         |

# **TABLE OF CONTENT**

| 1. INTRODUCTION                      | 4  |
|--------------------------------------|----|
| 1.1 ASMM Overview                    | 4  |
| 1.2 ASMA Overview                    | 5  |
| 1.3 SNMP Overview                    | 6  |
| 2. FUNCTION DESCRIPTION              | 7  |
| 3. INSTALLATION PROCEDURES           | 11 |
| 3.1 Operation System Requirements    | 11 |
| 3.2 Installation ASMA into NT system | 12 |
| 4. ASMA SOFTWARE CONFIGURATION       | 17 |
| 4.1 Configuring ASMA on WindowsNT    | 17 |
| 5. ASMA MANAGEMENT ENVIRONMENTS      | 21 |
| 5.1 NT Performance Monitor           | 21 |
| 5.2 NT Event Viewer                  | 25 |
| 5.3 NT Web Administration            | 28 |
| 5.4 HP OpenView                      | 31 |
| Appendix A. ASMA SNMP MIB OBJECT     | 37 |

#### **1. INTRODUCTION**

ASMA contains ASMA driver for different motherboards and its SNMP agent. Through SNMP Agent, Network management software such as NT performance monitor and HP OpenView can monitor the system's fan speeds, working voltage and system temperature. SNMP Agent will report to Network Management Station immediately to in case of an error to prevent problems from getting worse when the server's in an abnormal state.

#### 1.1 ASMM Overview

ASUS System Monitoring Module, is a hardware portion of this management environment. There are two kinds of implementation for this part. One is ISA card implementation, the other one is mainboard implementation.

Basically the ASMM card is a 8 bit ISA Server Monitoring Card which includes a 20-pin external feature connector for ASUSTek SMH (Server Monitoring Header).

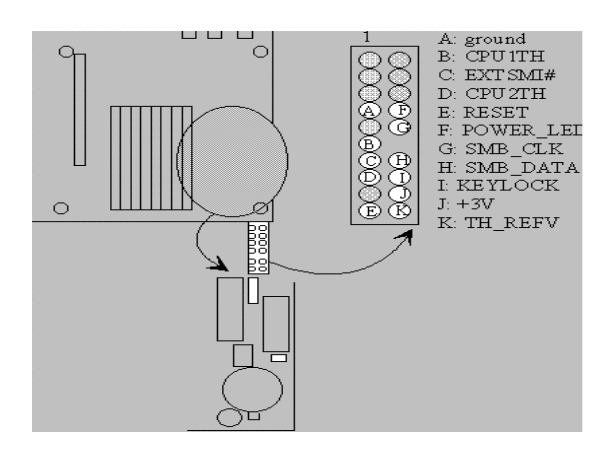

The connections are classified into 2 categories: Chassis Intrusion and Fan Monitor: Chassis Intrusion: Chassis Intrusion permits the activation of a user-installed alarm. One 3 wires cable supports the external customized chassis intrusion alarm. The pin definition are : RED ( battery power ), YELLOW ( intrusion signal), and BLACK ( ground ). The external intrusion signal should be open-drained. Fan Monitor: The fan monitor provides power for up to 3 fan while monitoring the connected fans' rotation through the specially designed tachometer. Three 3 wire cables are used to extend the length of each fan connection. The pin definitions are: YELLOW ( tachometer signal ), RED ( +12V) , and BLACK ( ground ).

The system will be notified when the voltage/temperature/fan speed exceeds the predefined thresholds. The notification mechanism can be as simple as polling or through SMI#/IRQ service routine, depending on the programming of LM78. Five different choices of ISA IRQ can be selected (IRQ 3,4,5,6,7) through hardware jumper. ASMM function includes the Chassis Fan, CPU1Fan, CPU2 /Power Fan, +3.3V, +5V, -5V, +12V, -12V, System Temperature, Chassis Intrusion, and Automatic Server Restart.

#### **1.2 ASMA Overview**

ASUS System Monitoring Agent is a SNMP agent. This software enable the computer to be managed by Network Management Station (NMSs) through Internet. ASUS System Monitoring Agent can report the computer fan speeds, working voltage, system temperature and chassis intrusion to NMS, it can also enable or disable Automatic Server Restart (ASR) function from NMS through the Internet. ASR is a function that reboot the computer system automatically when the computer system is hang. ASR and Chassis Intrusion functions must have ASMM card or its hardware circuit/components installed on the mainboard. There are several manageable environments for ASMA:

NT Performance Monitor NT Event Viewer NT Web Administration LANDesk Server Manager HP Openview CA-TNG Microsoft System Management Server (SMS) Other SNMP Management Stations

ASUS System Monitoring Agent - it can record the history of ASUS System Monitoring Agent progress status. The status includes the time during which alert events (fan/voltage/temperature) occur and what type alert events (fatal/warning/normal) occur. The status also log the time ASR/Remote Reboot/Chassis Intrusion is enabled or disabled. These status events are all logged in the Windows NT Application event log file. Users can view these event log easily from Windows NT event viewer. These status events can be displayed in different colors (for example, red for critical events, yellow for warning events and blue for normal indication events). Through different color usage, one quick look at the screen will cover the whole scope of every computer status across the enterprise. Users can view another computer's ASUS System Monitoring Agent's event log remotely through the network by Windows NT event viewer too. ASUS System Monitor utility that allow you to monitor the computer fan speeds, voltage level and system temperature on either local or remote machines without using a NMS, all you needed is the Windows NT Performance Monitor.

NT Performance Monitor Extension Counters - Performance Monitor groups the counters by object type. After install the ASMA into NT system, a unique set of counters exist for the ASMA system temperature, CPU temperature, Chassis Intrusion and other object types that produce statistical information. Certain object types and their respective counters are present on all systems.

ASUS ASMM Driver - SNMP extension agent and NT performance monitor extension counters must use this driver to access and control the ASMM hardware.

#### **1.3 SNMP Overview**

Simple Network Management Protocol (SNMP) is the most popular network management protocol in the TCP/IP protocol suite. SNMP lets TCP/IP-based network management clients exchange information about the configuration and status of nodes on a TCP/IP-based Internet. The information available is defined by a set of managed objects referred to as the SNMP. The example of SNMP in a network environment is illustrated as follows.

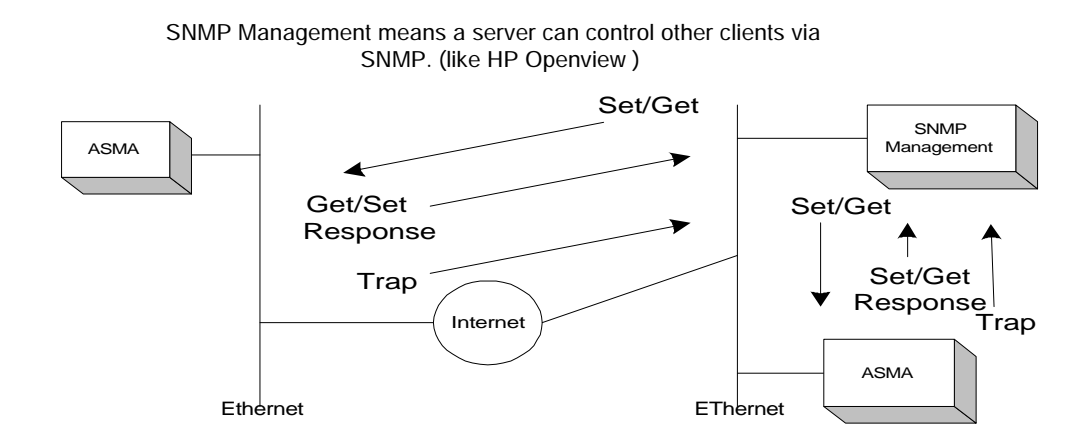

As mentioned above, we will introduce several terminology of SNMP.

Management Information Base (MIB). The subset of managed objects comprising the TCP/IP portion of the MIB is maintained by each TCP/IP node. SNMP also generates trap messages used to report significant TCP/IP events asynchronously to interested clients.

SNMP Get – let SNMP NMS get the value of attribute of managed system, such as fan speed, working voltage and system temperature.

SNMP GetNext – allows the NMS to retrieve the next object instances from a table with an agent.

SNMP Set – set the value of attribute of managed system, such as fan speed threshold, working voltage threshold and system temperature threshold from SNMP NMS.

SNMP Response – be responsible for the response of SNMP GET, SNMP GETNext and SNMP Set.

 $SNMP \ Trap-managed \ computer \ system \ can \ inform \ some \ event \ to \ the \ NMS \ ( \ when \ the interested \ attributes, \ such \ as \ fan/voltage/temperature, \ over \ or \ lower \ the \ thresholds \ ) \ asynchronously.$ 

#### 2. FUNCTION DESCRIPTION

There are several functions in ASMA. These functions are described as follows.

#### ASMA

- is a SNMP agent, and has full SNMP operations.
- has Windows NT performance monitor extensions counter.
- use Windows NT event log to record the important events.
- is more convenient to install.
- has auto detection function for monitoring hardware of different system (such as the number of fans of mainboard).

ASMA consists of full set SNMP operations, such as SNMP Get, SNMP GetNext, SNMP GetResponse, SNMP Set and SNMP Trap, so it can be managed by any kind of SNMP management software. Even, if there is not any SNMP management software in your business, it can also be managed by Windows NT Performance Monitor. Through the ASMA driver, the system information can be retrieved and be shown to the system administrator, so the system administrator can deal with the abnormal activities to avoid the system crash. Furthermore, ASMA is easy to install, and you do not need to reboot your system when the installation is completed.

ASMA provides several different function under hardware requirements, such as monitoring system temperature, fan speed, and voltages, to enhance system stability. And then these functions are separately explained as follows.

1.Temperature monitor: system temperature, CPU 1 temperature and CPU 2 temperature. These recommendation values are illustrated in table 2-1.

|                 | Fatal Low<br>Value | Warning Low<br>Value | Warning High<br>Value | Fatal High<br>Value |
|-----------------|--------------------|----------------------|-----------------------|---------------------|
| System<br>Temp. | -10                | 0                    | 60                    | 70                  |
| CPU1<br>Temp.   | -10                | 0                    | 60                    | 70                  |
| CPU2<br>Temp.   | -10                | 0                    | 60                    | 70                  |

#### Table 2-1 Default Value of Temperature Monitor

(Note: The unit specified in the table is in centigrade.)

2.Fan speed monitor: The fan monitor provides power for up 3 fans while monitoring the connected fans' rotation through the specially designed tachometer. The recommendation values are illustrated in Table 2-2.

|                | 1               |                   |
|----------------|-----------------|-------------------|
|                | Fatal Low Value | Warning Low Value |
| Chassis Fan    | 1500 rpm        | 2000 rpm          |
| CPU1 Fan       | 1500 rpm        | 2700 rpm          |
| CPU2/Power Fan | 1500 rpm        | 2700 rpm          |

Table 2-2 Default Value of Fan Speed Monitor

Note: User must use the CPU2/Power fan with at least 2800 rpm in order to work properly.

3. Voltages monitor: +12V, -12V, +5V, -5V, +3.3V,  $V_{core1}$  (CPU 1 voltage),  $V_{core2}$  (CPU 2 voltage). In general, the high/low warning value is (normal value $\pm 10\%$ ), and the high/low fatal value is (normal value $\pm 15\%$ ). These recommendation values are illustrated in the following table.

|                   | Fatal Low | Warning Low | Warning High | Fatal High |  |
|-------------------|-----------|-------------|--------------|------------|--|
|                   | Value     | Value       | Value        | Value      |  |
| Vcore 1<br>(2.8v) | 2380 mv   | 2520 mv     | 3080 mv      | 3220 mv    |  |
| Vcore 2<br>(2.8v) | 2380 mv   | 2520 mv     | 3080 mv      | 3220 mv    |  |
| +3.3 v            | 2805 mv   | 2970 mv     | 3630 mv      | 3795 mv    |  |
| +5.0 v            | 4250 mv   | 4500 mv     | 5500 mv      | 5750 mv    |  |
| -5.0 v            | -5750 mv  | -5500 mv    | -4500 mv     | -4250 mv   |  |
| +12.0 v           | 10200 mv  | 10800 mv    | 13200 mv     | 13800 mv   |  |
| -12.0 v           | -13800 mv | -13200 mv   | -10800 mv    | -10200 mv  |  |

 Table 2-3 Default Value of Voltages Monitor

- 4. Chassis intrusion: Chassis intrusion permits the activation of a user-installed alarm. Furthermore, optical chassis detection circuit is also built-in (or external intrusion detection connector is also provided).
- 5.ASR(Automatic Server Restart): Server can be hard reset after a system hang is detected.

6.Remote reboot: SNMP management can reboot the managed SNMP agent via network.

Besides, due to the different characteristics of each mainboard, there are different functions provided by the hardware. Table 2-4 illustrates the differences.

| Model / Function            | P2B-LS<br>Rev. 1.03<br>P2B-S | P2L97-DS    | P2B-DS<br>Rev. 1.03<br>P2B-D2 | P65Up8 / with<br>ASMM card |
|-----------------------------|------------------------------|-------------|-------------------------------|----------------------------|
|                             | Rev. 1.03                    |             | Rev. 1.02                     | Rev. 1.04                  |
| Chassis Fan                 | Х                            | Х           | Х                             | Х                          |
| CPU 1 Fan<br>Speed          | Х                            | Х           | Х                             | Х                          |
| CPU 2 / Power               | Х                            | Х           | Х                             | Х                          |
| Fan Speed                   | (Power Fan)                  | (CPU 2 Fan) | (CPU 2 Fan)                   | (CPU 2 Fan)                |
| CPU 1 Vcore                 | Х                            | Х           | Х                             |                            |
| CPU 2 Vcore                 |                              | Х           | Х                             |                            |
| +3.3V                       | Х                            | Х           | Х                             | Х                          |
| +5V                         | Х                            | Х           | Х                             | Х                          |
| -5V                         | Х                            | Х           | Х                             | Х                          |
| +12V                        | Х                            | Х           | Х                             | Х                          |
| -12V                        | Х                            | Х           | Х                             | Х                          |
| CPU 1                       | V                            |             | V                             |                            |
| Temperature                 | Χ                            |             | Χ                             |                            |
| CPU 2 /                     | Х                            |             | Х                             |                            |
| Regulator                   | (Regulator                   |             | (CPU 2 Temp.)                 |                            |
| Temperature                 | Temp.)                       |             |                               |                            |
| ASR                         | Х                            |             | Х                             | Х                          |
| Chassis Intrusion           | Х                            |             | Х                             | Х                          |
| Remote Reboot<br>Management | Х                            | Х           | X                             | Х                          |
| System<br>Temperature       | Х                            | Х           | Х                             | Х                          |

Table 2-4 ASMA function for ASMM card and ASUS mainboard

(Notes:  ${\bf X}$  is mean its VALUE is VALID in this mainboard )

For ASUS Server, there are two method to detect Chassis Intrusion. One is Photo Sensor, another is Micro Switch. Table 2-5 describe the difference method for ASUS Server.

| ASUS Server Type | Chassis Intrusion detection Method |
|------------------|------------------------------------|
| AP100            | Photo Sensor                       |
| AP2000           | Micro Switch                       |
| AP2500           | Micro Switch                       |
| AP6000           | Micro Switch                       |
| AP7000           | Photo Sensor                       |
| AP7500           | Micro Switch                       |

**Table 2-5 Chassis Intrusion Detection Method for ASUS Server** 

Finally, frequencies generated by different SNMP traps are described as follows. The Fatal SNMP Trap duration is 10 sec by default. The Warning SNMP Trap duration and the Chassis Intrusion SNMP Trap duration are 20 sec and 60 sec individually. The Fatal SNMP Trap duration can be changed via set-operation of SNMP from smPollFreq MIB object. But the Warning SNMP Trap duration and the Chassis Intrusion SNMP Trap duration can not be changed to any value, and they must be the 2 and 6 multiples of the Fatal SNMP Trap duration respectively.

# **3. INSTALLATION PROCEDURES**

# ASMM card

- 1. Plug the ASMM card onto your computer.
- 2. Make sure the ASMM card is in a ISA slot correctly.
- 3. Be sure the server monitor signal connector is connecting to motherboard server connector.
- 4. Be sure the CPU1 Fan and CPU 2 Fan connector is connected properly.
- 5. Be sure the Reset signal connector is connecting to motherboard Panel connections.
- 6. Be sure the Chassis connector is connecting to motherboard external micro-switch.

Important! If your motherboard is equipped with the LM78 chipset, your system will report a warning since both LM78 use the same I/O address. Please refer to ASMM user's manual for more information.

# Motherboards embedded ASMM

- 1. Make sure the motherboard is P2B-LS, P2B-DS, P2B-D2.
- 2. Be sure the CPU Temp. cable is connecting to motherboard connector.
  - ( for P2B-LS  $\rightarrow$  TRCPU connector )
  - ( for P2B-DS  $\rightarrow$  JP4 and JP5 connector )
  - ( for P2B-D2  ${\rightarrow}$  J1601 and J1602 )

# **3.1 Operation System Requirements**

ASMA can support both Windows NT Server and Windows NT Workstation, but you must install the SNMP service first before you install the ASMA to a NT system. If you already installed a previous version of ASMA in the NT system, you must uninstall the older version before you installing the new version of ASMA into a NT system.

(Please install the NT SNMP service first)

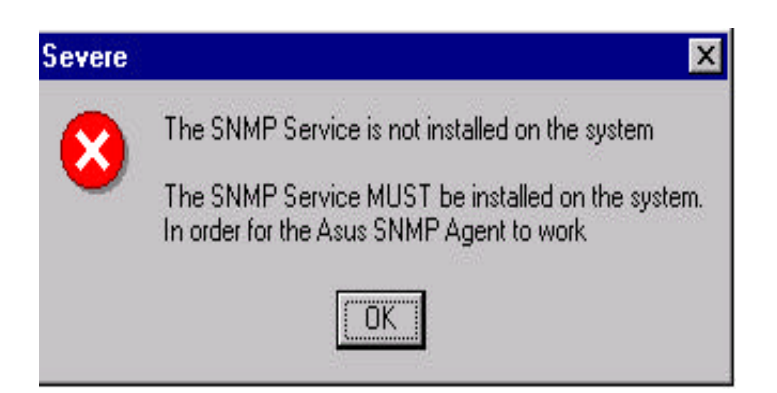

#### 3.2 Installation ASMA into NT system

- 1. Insert the ASUS installation CD or disk. The ASUS install shell will appear. If it does not appear, run \setup.exe. You will presented with a list of installed options.
- 2. Click the install ASMA and a welcome message appears.

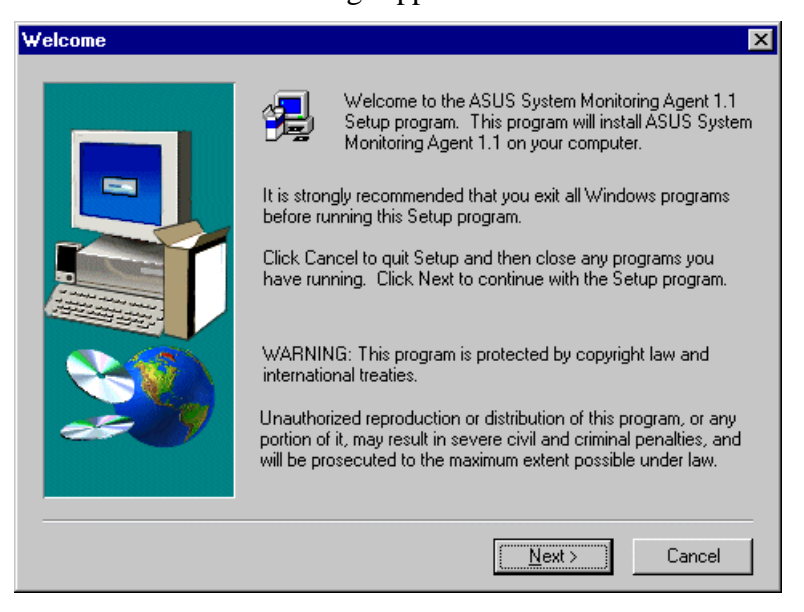

3. ASMA program will stop and restart your NT SNMP service.

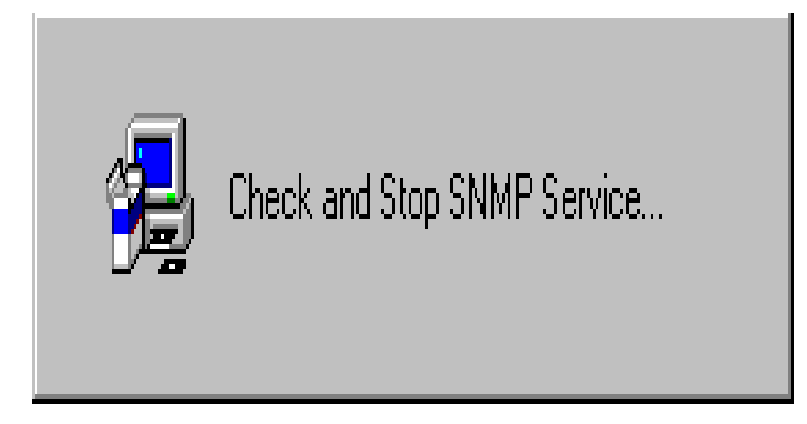

3. Please type your name and company.

| User Information |                           |                                                                 | X |
|------------------|---------------------------|-----------------------------------------------------------------|---|
|                  | Type your r<br>company yo | name below. You must also type the name of the<br>you work for. |   |
|                  | N <u>a</u> me:            | ASUS_AGENT                                                      |   |
|                  | <u>C</u> ompany:          | ASUS                                                            |   |
| 2                |                           |                                                                 |   |
|                  |                           | < <u>B</u> ack <u>N</u> ext> Cancel                             |   |

4. Choose a destination location.

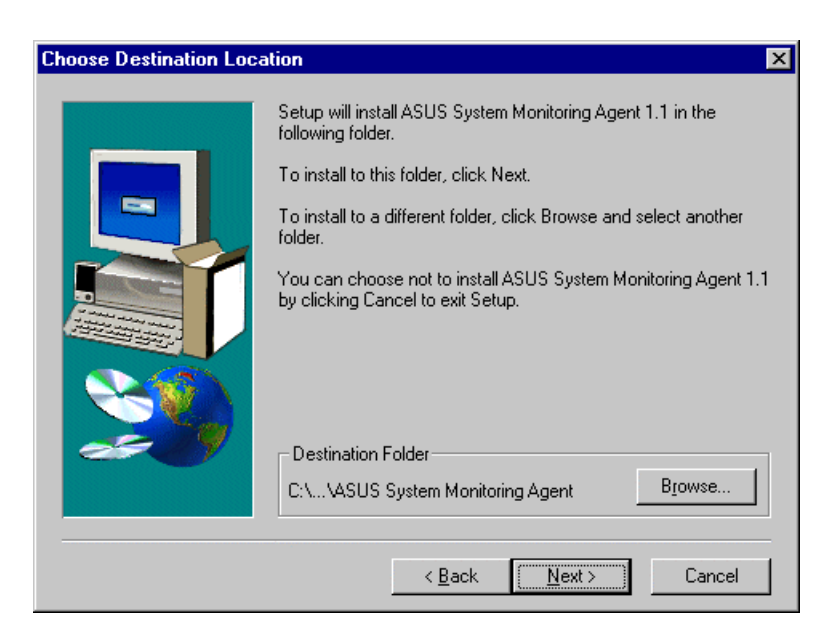

5. Select program folder.

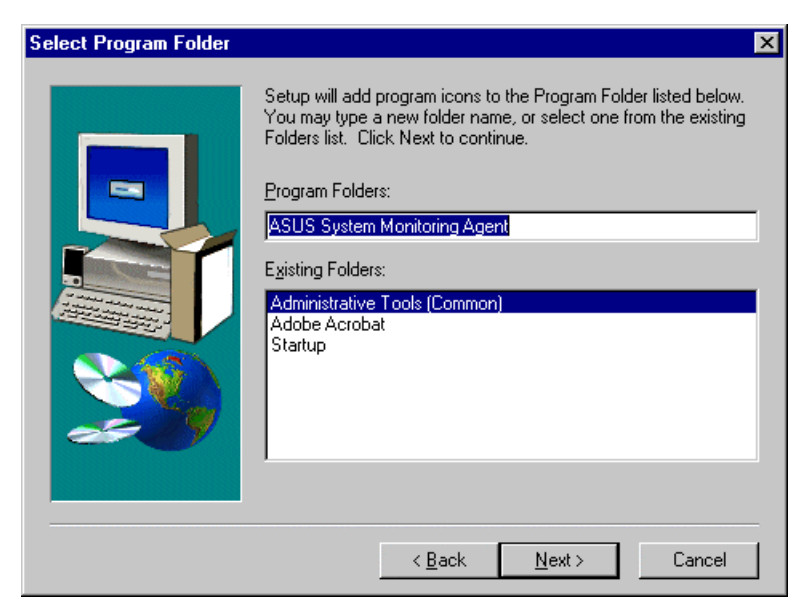

- 6. Select the Chassis Intrusion detection Method. (Reference Table 2-5)
  - a. AP100 support Photo Sensor.
  - b. AP2000, AP2500, AP6000, AP7500 support Micro Switch.
  - c. AP7000 will not appear this dialog box, it support Photo Sensor Only.

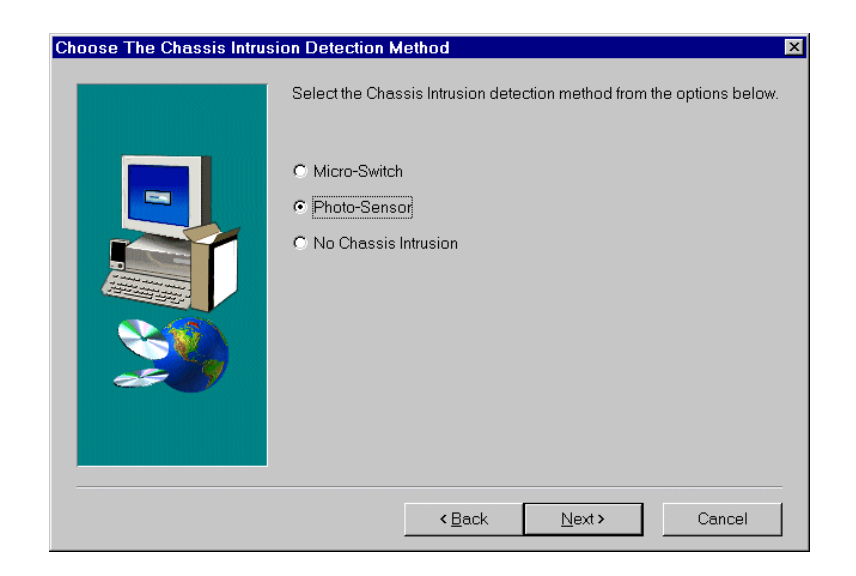

7. Start to copy files to system.

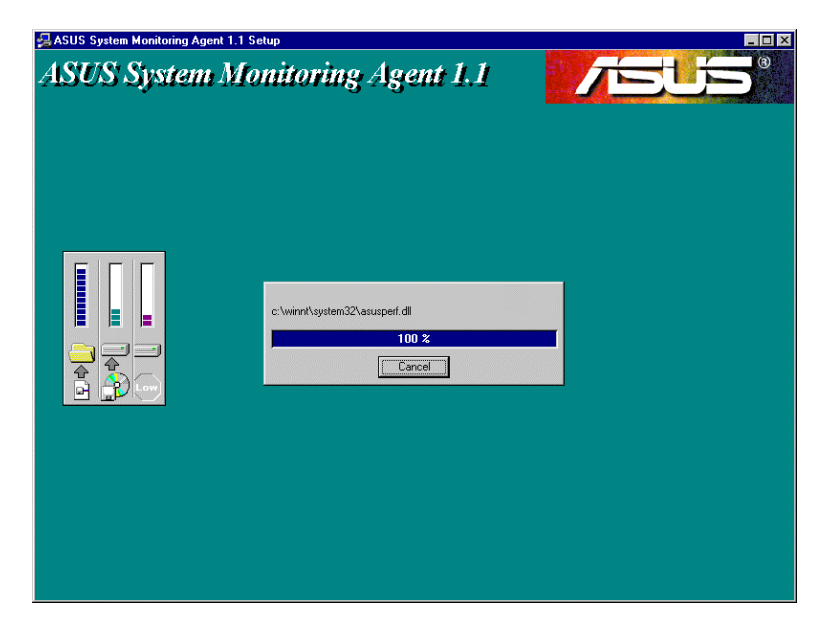

8. Click **I would like to view the Readme file**, if you want to view it. A setup complete dialog box appears, click Finish to complete the setup.

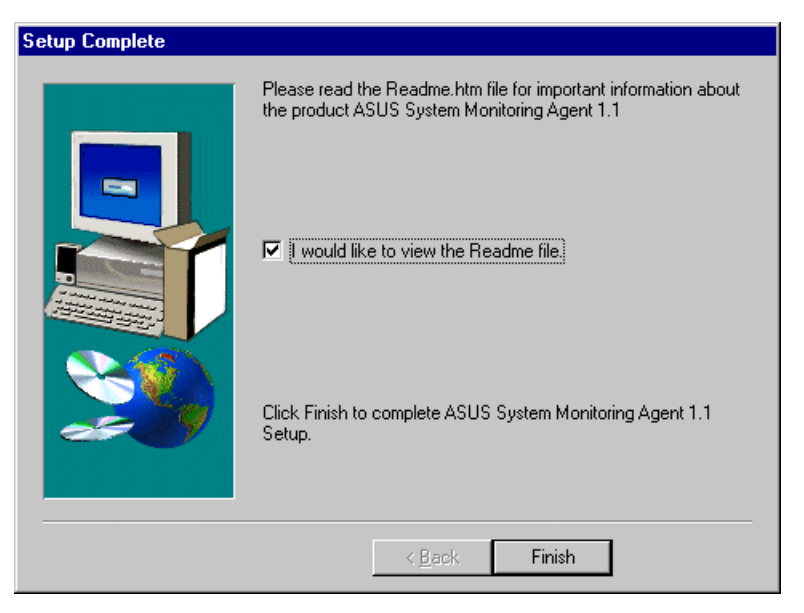

9. Show readme.htm in web browser.

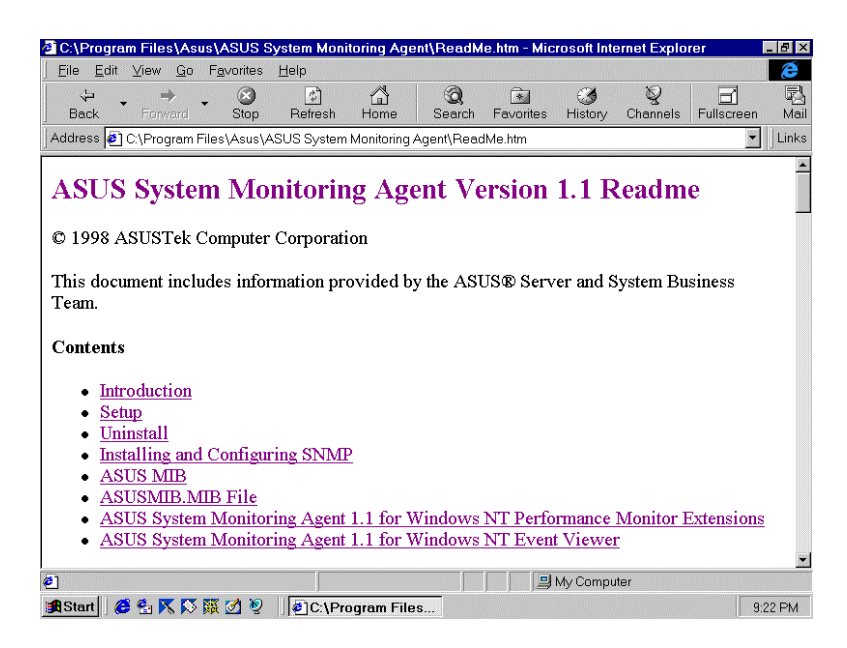

10. After the program installation is completed, you should be ableto see it from the application program list menu invoked by the START button.

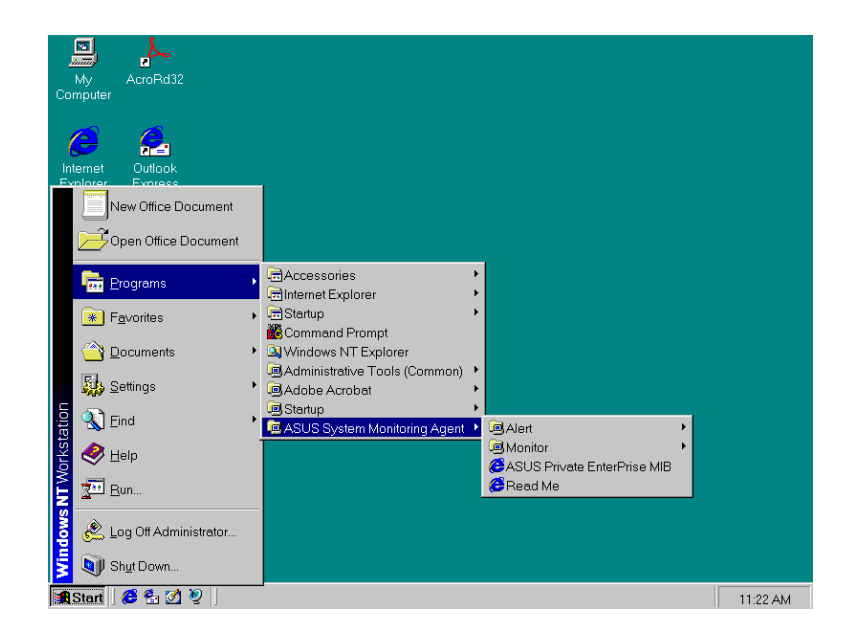

#### 4. ASMA SOFTWARE CONFIGURATION

#### 4.1 Configuring ASMA on Windows NT

If you monitor your PC or network by using Simple Network Management Protocol (SNMP), you can use the SNMP Management Information Bases (MIBs) provided by ASMA software program. You will need to compile the MIB files using the MIB compiler that comes with your SNMP Management software.

- \* Configuring SNMP Service on NT Server
- 1.At the Microsoft SNMP Properties dialog, click the Traps tab.
- 2.In the **Community Name** box, type a name for the SNMP community, such as public.
- 3.Click the **Add** button.
- 4.Below the **Trap Destinations** box, click the Add button.
- 5. Type the **IP address** or **computer name** of your network's SNMP management station
- 6.Click the **Add** button.
- 7.Click the **OK** button.
- 8.Click the **Close** button.

9. When prompted , click the **Yes** button to restart your computer.

| Microsoft SNMP Properties                                                                                                    | ? ×               |  |  |  |  |  |
|----------------------------------------------------------------------------------------------------|-------------------|--|--|--|--|--|
| Agent Traps Security                                                                                                    |                   |  |  |  |  |  |
| The SNMP Service provides network management over TCP/IP and<br>IPX/SPX protocols. If traps are required, one or more community names<br>must be specified. Trap destinations may be host names, IP addresses,<br>or IPX addresses. |                   |  |  |  |  |  |
| Community Name:                                                                                                    |                   |  |  |  |  |  |
| public                                                                                                    | Add               |  |  |  |  |  |
|                                                                                                    | <u>R</u> emove    |  |  |  |  |  |
| <u>T</u> rap Destinations:                                                                                                    |                   |  |  |  |  |  |
| 192.72.126.155                                                                                                    |                   |  |  |  |  |  |
|                                                                                                    |                   |  |  |  |  |  |
| Add Edįt                                                                                                    | Remove            |  |  |  |  |  |
|                                                                                                    |                   |  |  |  |  |  |
| OK Car                                                                                                    | ncel <u>Apply</u> |  |  |  |  |  |

Notes: User can use the SNMP Management software to control or change those values from remote site. We strongly suggest users to use the SNMP Management Software to change the threshold value, ASR enable and Chassis Intrusion enable value. The default function of ASR and chassis intrusion are disable.

#### To turn ON/OFF the Automatic Server Restart:

Hkey\_Local\_Machine\System\CurrentControlSet\Services\ASR\Parameter\ASREnable ( for P65UP8 + ASMM card )

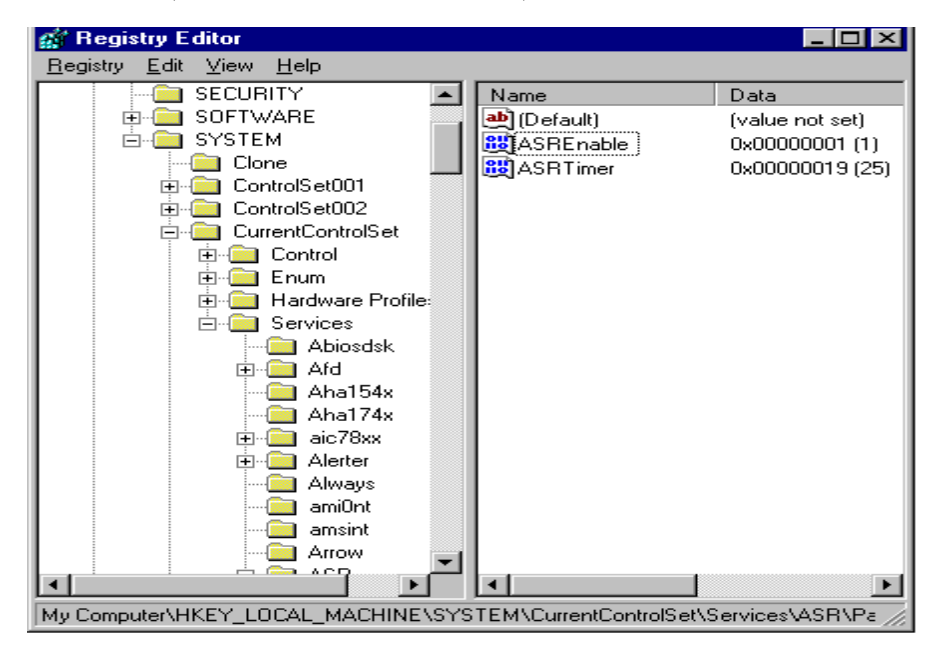

Hkey\_Local\_Machine\System\CurrentControlSet\Services\WASR\Parameter\ASREnable (for P2B series )

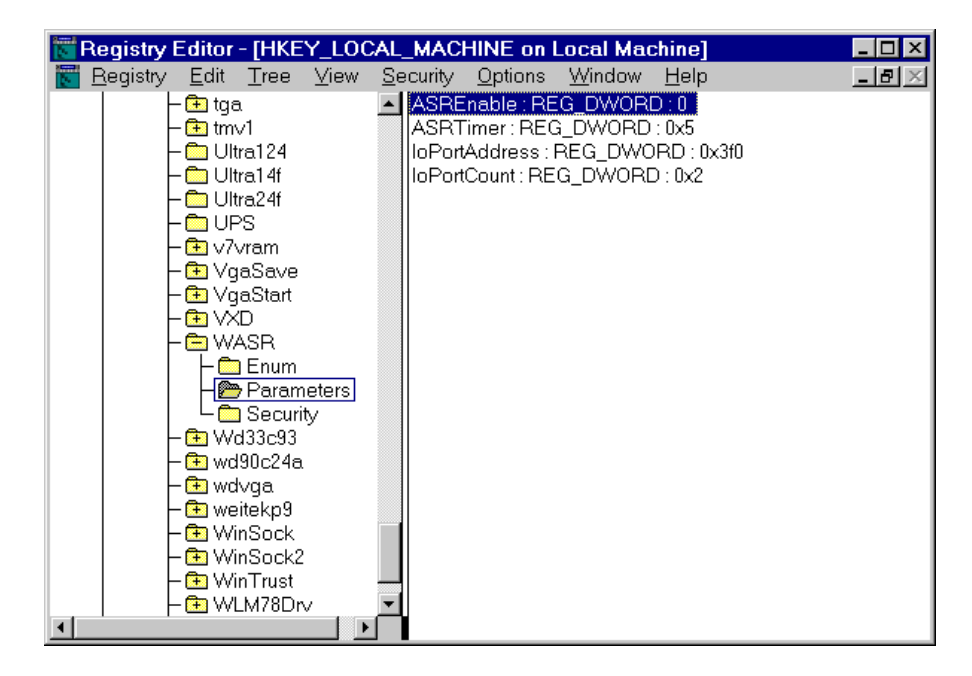

#### To turn ON/OFF the Reboot System function:

Hkey\_Local\_Machine\Software\ASUS\ASUSMIB\RebootSystemEnable

| 🐻 Registry Editor - [HKEY_LOCAL_I                                    | MACHINE on Local Machine]                                  |
|----------------------------------------------------------------------|------------------------------------------------------------|
| <u> R</u> egistry <u>E</u> dit <u>T</u> ree <u>V</u> iew <u>S</u> ec | urity <u>O</u> ptions <u>W</u> indow <u>H</u> elp <b>_</b> |
| 🚍 HKEY_LOCAL_MACHINE 🛛 🛛 🛛 🗌 L                                       | _M78IN3HighLimit : REG_DWORD : 0x1676                      |
| - 🔁 HARDWARE                                                         | _M78IN3LowLimit : REG_DWORD : 0x109a                       |
| - 🔁 SAM    L                                                         | _M78IN3WarningHighLimit : REG_DWORD : 0x157c               |
| E SECURITY                                                           | _M78IN3WarningLowLimit : REG_DWORD : 0x1194                |
| - 🚍 SOFTWARE                                                         | _M78IN4HighLimit : REG_DWORD : 0x35e8                      |
| Adobe   L                                                            | _M78IN4LowLimit : REG_DWORD : 0x27d8                       |
| − 🚍 Asus    L                                                        | _M78IN4WarningHighLimit : REG_DWORD : 0x3390               |
| ASUS System Monitorind L                                             | _M78IN4WarningLowLimit : REG_DWORD : 0x2a30                |
| AsusMIB                                                              | _M78MinusIN5HighLimit : REG_DWORD : 0xffffd828             |
| │ │ └                                                                | _M78MinusIN5LowLimit : REG_DWORD : 0xffffca18              |
| │                                                                    | _M78MinusIN5WarningHighLimit : REG_DWORD : 0xffffd         |
| │                                                                    | _M78MinusIN5WarningLowLimit : REG_DWORD : 0xffffcc         |
| 🛛 🗕 🕒 Compaq 🛛 🛛 🛛 🛛                                                 | _M78MinusIN6HighLimit : REG_DWORD : 0xffffef66             |
| Description                                                          | _M78MinusIN6LowLimit : REG_DWORD : 0xffffe98a              |
| E Intel                                                              | _M78MinusIN6WarningHighLimit : REG_DWORD : 0xffffe         |
| Hicrosoft IL                                                         | _M78MinusIN6WarningLowLimit : REG_DWORD : 0xffffee         |
|                                                                      | _M78PollFreq : REG_DWORD : 0xa                             |
| Program Groups                                                       | _M78TemperatureHighLimit : REG_DWORD : 0x46                |
|                                                                      | _M78TemperatureLowLimit : REG_DWORD : 0xfffffff6           |
| 🔰 🕒 🖽 Windows 3.1 Migration Status                                   | _M78TemperatureWarningHighLimit : REG_DWORD : 0>           |
| – – SYSTEM [L                                                        | _M/81emperatureWarningLowLimit:REG_DWORD:0                 |
|                                                                      | RebootSystemEnable: REG_DWORD: 0                           |
|                                                                      | •                                                          |

#### To enable the Auto hardware detect function:

 $\label{eq:local_Machine} Hkey\_Local\_Machine\System\CurrentControlSet\Services\WLM78Drv\Parameter\AutoDect (for P2B series).$ 

- $\label{eq:local_Machine} Hkey\_Local\_Machine\\System\\CurrentControlSet\\Services\\LM78Drv\\Parameter\\AutoDet ect (for P65UP8 & P2L97-DS).$
- Notes: If you want to add addition hardware (like FAN) to system, you can modify the value of AutoDetect from 0 to 1 without re-install the ASMA. After you modify the value of AutoDetect, please reboot your system..

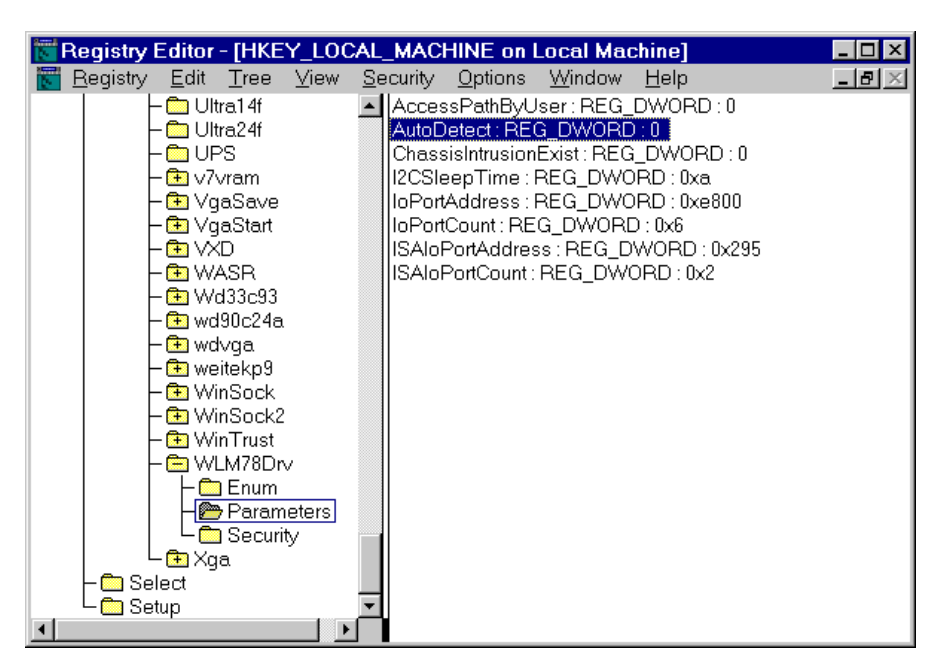

#### To enable the Chassis Intrusion Exist function:

 $\label{eq:local_Machine} Hkey\_Local\_Machine\System\CurrentControlSet\Services\WLM78Drv\Parameter\ChassissIntrusionExist,$ 

Set 0 to disable, 1 to enable Photo sensor, 2 to enable micro switch.

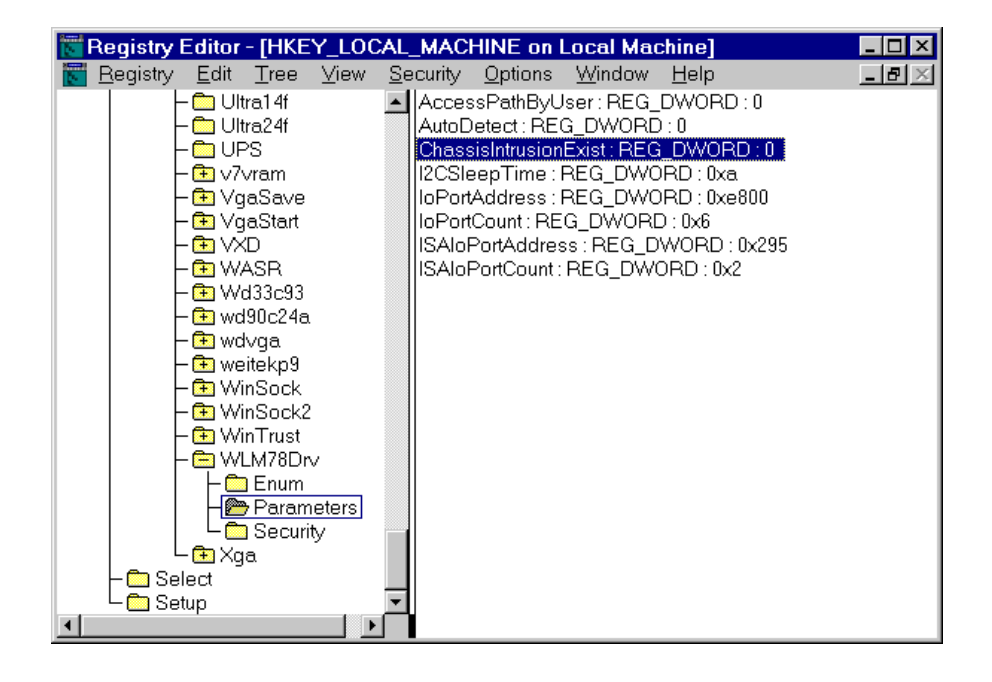

#### To turn ON/OFF the Chassis Intrusion function:

Hykey\_Local\_Machine\Software\ASUS\ASUSMIB\ChassisIntrusion

| 🕅 Registry Editor - [HKEY_LOCAL_MACHINE on Local Machine]                                                                                                    |
|----------------------------------------------------------------------------------------------------|
| \overline Registry Edit Tree View Security Options Window Help 📃 🗗 🛛                                                                                                    |
| 🖻 HKEY_LOCAL_MACHINE 🛛 🛛 🗛 🗛 🗛 🗛 🗛 🗛 🗛                                                                                                    |
| - 🔁 HARDWARE ChassisIntrusion : REG_DWORD : 0                                                                                                    |
| LM78CPU1TemperatureHighLimit: REG_DWORD: 0x4€                                                                                                    |
| LM78CPU1TemperatureLowLimit : REG_DWORD : 0xfffff                                                                                                    |
| E SOFTWARE LIM78CPU1TemperatureWarningHighLimit: REG_DW0F                                                                                                    |
| LM78CPU1TemperatureWarningLowLimit: REG_DWOP                                                                                                    |
| E Asus [LM/8CPU21emperatureHighLimit: REG_DWORD: Ux4t                                                                                                    |
| ASUS System Monitoring LM/8CPU21 emperatureLowLimit : REG_DWORD : Uxtititit                                                                                                    |
| Here AsusMIB [LM78CP02] emperatureWarningHighLimit : REG_DWOH                                                                                                    |
| HardwareConfig   LM/8CPU21emperatureWarningLowLimit:REG_DWUP_                                                                                                    |
|                                                                                                    |
| Chients ILM76Fan1WarmgLowLimit: REG_DWORD: 0x7du                                                                                                    |
| Empaq     ILM/oFan2LowLimit: REG_DWORD: 0x300     MoRe      More      More      M |
| Limit Description ILM76Fan2vvarningLowLimit REG_DWORD . 0xaoc                                                                                                    |
| Microsoft II M78Ean3WarningLowLimit: REG_DWORD: 0x88c                                                                                                    |
|                                                                                                    |
|                                                                                                    |
| Emiliar Notice Strain and the strain of the strain of |
| B Windows 3.1 Migration Status LM78INN/Warning ow imit: BEG DWOBD : 0x9d8                                                                                                    |
| LM78IN1HighLimit; REG_DWORD: 0xc94                                                                                                    |
| LM78IN1LowLimit : REG_DWORD : 0x94c                                                                                                    |
|                                                                                                    |

#### 5. ASMA MANAGEMENT ENVIRONMENTS

In here, we introduce some ASMA management environments only. For more information or detailed description , please refer to ASUS System Management Application note.

#### 5.1 NT Performance Monitor

NT Performance Monitor - is a graphical tool for measuring the performance of your own computer or other computers on a network. On each computer, you can view the behavior of objects, such as processors, memory, cache, threads, and processes.

The following overview lists how you use Performance Monitor to view the performance of objects: Simultaneously view data from any number of computers. View and dynamically change charts reflecting current activity and showing counter values that are updated at a user-defined frequency. Export data from charts, logs, alert logs, and reports to spreadsheet or database programs for further manipulation and printing. Add system alerts that list events in the Alert Log and notify you either by reverting to Alert view, logging the event in Event Viewer's Application log, or issuing a network alert. Run a predefined program either every time or only the first time a counter value goes over or under a user-defined value. Create log files containing data about objects on different computers. Append selected sections of existing log files to a single file, forming a long-term archive.

Performance Monitor consists of four main windows, which you display by clicking Chart, Alert, Log, or Report on the View menu. These windows contain different information and have only the menu bar, status bar, and toolbar in common. You can press the F1 key to see Help about any Performance Monitor command. On the Options menu, Data From is available in any of the four windows. Use this command to switch from working with current values for current activity (real time data) to viewing and manipulating existing log files. The default is current activity.

There are two ways that user can monitor system temperature, working voltages and fan speed from NT Performance Monitor.

# Method I:

- 1. From the Windows NT desktop, choose **Start** select **Programs**, Select **ASUS System MonitorAgent**, Select **Monitor**.
- 2. From the **Monitor**, you can monitor the status of system's temperature, voltage and fan speed.

#### Method II:

- 1. From the Windows NT desktop, choose **Start | Programs | Administrative Tools | Performance Monitor.**
- 2. Choose Edit menu, Select Add to Chart
- 3. Select the computer that you want to monitor, click **OK**.
- 4. From the **Object Box**, select **ASUS System Monitor**. It will displays ASUS System Monitor performance list in the **Counter Box**.

- 5. To see a description of a counter, click the **Counter** in the Computer list box, and click the **Explain** button. This displays a **Counter Definition** panel that describes the counter.
- 6. In the **Counter** list box, click a performance counter you want to monitor, and click the **Add** button. Repeat this step for all counters you want to monitor.

| Perfo     | rmance Moni                         | itor                                |                                 |                               |              |                   | _ 8     |
|-----------|-------------------------------------|-------------------------------------|---------------------------------|-------------------------------|--------------|-------------------|---------|
|           | ant ⊻iew <u>U</u> p<br>astenst IIIa | otions <u>H</u> eip<br>≂≪lact vorta | cal                             |                               |              |                   |         |
|           |                                     |                                     | a l                             |                               |              |                   |         |
| 100       |                                     |                                     |                                 |                               |              |                   |         |
| 95        |                                     |                                     |                                 |                               |              |                   |         |
| 90        |                                     |                                     |                                 |                               |              |                   |         |
| 00        |                                     |                                     |                                 |                               |              |                   | 1       |
| 75        | Add to Che                          | art                                 |                                 |                               |              | ×                 |         |
| 70        | Computer:                           | \\ASUS_AGENT                        |                                 |                               |              | Add               |         |
| 65        |                                     | 1                                   |                                 |                               |              |                   |         |
| 60        | O <u>bj</u> ect:                    | ASUS System Mor                     | nitor                           | <ul> <li>Instance:</li> </ul> |              | Cancel            |         |
| 55        |                                     |                                     |                                 |                               |              |                   |         |
| 50        | Counter:                            | CPU 1 Voltage                       |                                 | -                             |              | <u>E</u> xplain>> |         |
| 45        |                                     | CPU 2 Fan/Power                     | Fan                             |                               |              |                   |         |
| 40        |                                     | CPU 2 Voltage                       |                                 |                               |              | Help              |         |
| 35        |                                     | System CPU1 Ter                     | nperature<br>pperature/Begulati | ar T                          |              |                   |         |
| 30        |                                     | •                                   |                                 |                               |              |                   |         |
| 25        |                                     |                                     |                                 |                               |              |                   |         |
| 20        | Colo <u>r</u> :                     | Scale                               | e: Default                      | • Width:                      | — I St⊻le:   |                   |         |
| 15        |                                     |                                     |                                 |                               |              |                   |         |
| 10        |                                     |                                     |                                 |                               |              |                   |         |
| 5         |                                     |                                     |                                 |                               |              |                   |         |
| .ast      | 0.000 Aver                          | rage 0.000 N                        | /in 0.000 t                     | lax 0.000 Gr                  | aph Time 100 | .000              |         |
| Color     | Scale                               | Counter                             | Instance                        | Parent                        | Object       | Computer          |         |
| Data: Cur | rent Activity                       |                                     |                                 |                               |              |                   |         |
| Cur       |                                     | S Upper                             |                                 |                               |              |                   |         |
| Start     | ]] 😂 🐁 🗹                            | 🔮 🛛 🕅 Performa                      | nce Mon                         |                               |              |                   | 3:17 AM |

7. When you are finished adding counters to the chart, close the **Add to Chart** dialog box., You can now observe the color-codes graphs of the counters you have choosen as they Illustrate current.

| 📓 Perl       | formance Monitor                          |               |              |             |           |            |               | _ 8 × |
|--------------|-------------------------------------------|---------------|--------------|-------------|-----------|------------|---------------|-------|
| <u>F</u> ile | <u>E</u> dit <u>V</u> iew <u>O</u> ptions | <u>H</u> elp  |              |             |           |            |               |       |
|              | IOE <u>+ M</u> ×                          | 6             |              |             |           |            |               |       |
| 100          |                                           |               |              |             | 1         |            |               |       |
| 95           |                                           |               |              |             |           |            |               |       |
| 90           |                                           |               |              |             |           |            |               |       |
| 85           |                                           |               |              |             |           |            |               |       |
| 80           |                                           |               |              |             |           |            |               |       |
| 75           |                                           |               |              |             |           |            |               |       |
| 70           |                                           |               |              |             |           |            |               |       |
| 60           |                                           |               |              |             |           |            |               |       |
| 55           |                                           |               |              |             |           |            |               |       |
| 50           |                                           |               |              |             |           |            |               |       |
| 45           |                                           |               |              |             |           |            |               |       |
| 40           |                                           |               |              |             |           |            |               |       |
| 35           |                                           |               |              |             |           |            |               |       |
| 30           |                                           |               |              |             |           |            |               |       |
| 25           | 1                                         |               |              |             |           |            |               |       |
| 20           |                                           |               |              |             |           |            |               |       |
| 15           |                                           |               |              |             |           |            |               |       |
| 10           |                                           |               |              |             |           |            |               |       |
| 5            |                                           |               |              |             |           |            |               |       |
|              |                                           |               |              |             |           |            |               |       |
| Last         | 5769.000 Average                          | 5785.584 Min  | 5769.000 Max | 5818.000 Gi | raph Time | 100.000    |               |       |
| Color        | Scale Count                               | er            | Instance     | Parent      | Object    | L .        | Computer      |       |
| L            | 0.0100000 CPU 2                           | Fan/Power Fan | -            | -           | ASUS S    | System Mon | it \\ASUS_AGE | INT   |
| Data: C      | Current Activity                          |               |              |             |           |            |               |       |
| 🎜 Sta        | rt 🛛 🥭 🏪 🌌 🧕 🗍                            | Performance   | Mon          |             |           |            | 9:1           | 9 AM  |

Note: Using Method II, you can monitor another computer that installed ASUS system monitor agent remotely from the network.

To configure the threshold of Fan/Voltage/Temperature in NT performance monitor extension

- 1. From **Start**, Select **Programs**, Select **ASUS System Monitoring Agent**, Select **Alert**, choose the threshold you want to monitor.
- 2. Choose Edit menu, Click Add to Alert
- 3. Select **Computer**, **object**, **counter**, Set Alert threshold value, click **Add**, click **done**.

| Perform<br>Eile Edit | ance Moni<br>⊻iew Op               | tor-FataL00:<br>tions ∐elp<br>ช∕1×1 ເຜ                  | 3.pma                                       |                        |                       |                                        |                                                       | _ @ ×    |
|----------------------|------------------------------------|---------------------------------------------------------|---------------------------------------------|------------------------|-----------------------|----------------------------------------|-------------------------------------------------------|----------|
| Alert Inter          | /al: 5.01                          | 00                                                      |                                             |                        |                       |                                        |                                                       |          |
| Alert Log:           |                                    |                                                         |                                             |                        |                       |                                        |                                                       |          |
|                      | Add to Ale                         | rt                                                      |                                             |                        |                       |                                        | ×                                                     | 1        |
|                      | <u>C</u> omputer:                  | \\ASUS_AGE                                              | INT                                         |                        |                       |                                        | Add                                                   |          |
|                      | O <u>bj</u> ect:                   | ASUS System                                             | n Monitor                                   | ×                      | Instance:             |                                        | Cancel                                                |          |
|                      | Counter:                           | CPU 2 Fan/P<br>CPU 2 Voltag<br>System CPU<br>System CPU | ower Fan<br>e<br>1 Temperatu<br>2 Temperatu | ure<br>Ire/Regulator 1 |                       |                                        | Explain>>                                             |          |
| Alert Leg<br>Color   | Colo <u>r</u> :                    | System Tem                                              | Alert If                                    | 60                     | - Run <u>P</u> rogram | i on Alert                             | C Eirst Time                                          | FNT      |
|                      | > 1380                             | 0 -12V                                                  |                                             | _                      | _                     | ASUS Syste                             | m Mon \\ASUS_AG                                       |          |
| ĕ                    | < 2805.000<br>< 2805.000<br>< 1020 | 0 +3.3V<br>0 +12V                                       |                                             |                        | _                     | ASUS Syste<br>ASUS Syste<br>ASUS Syste | m Mon \\ASUS_AG<br>m Mon \\ASUS_AG<br>m Mon \\ASUS_AG | ENT      |
| Data: Ourro          | < 1500.000                         | 0 CPU 2 Fan / I                                         | Power Fan                                   | _                      | <u> </u>              | ASUS Syste                             | m Mon \\ASUS_AG                                       | ENT      |
| Start                | 🧉 😤 💋                              | 🥺 🛛 🕅 Perfe                                             | ormance M                                   | on                     |                       |                                        |                                                       | 10:48 AM |

- 4. Choose **Options** menu, click **Alert**.
- 5. Select **Send network message**, Type the computer name where the alert message you want to sent.

| Performance Monitor - Fata           | aL003.pma                    | _8×                          |
|--------------------------------------|------------------------------|------------------------------|
|                                      |                              |                              |
| Alert Interval: 5.000                |                              |                              |
| Alert Log:                           |                              |                              |
|                                      |                              |                              |
|                                      | Alert Options                | X                            |
|                                      | Switch to Alert View         | OK                           |
|                                      | Log Event in Application Log |                              |
|                                      | Network Alert                |                              |
|                                      | Send network message         |                              |
|                                      | NetName:                     | <u>Help</u>                  |
|                                      | ASUS_CONSOLE                 |                              |
|                                      | Update Time                  |                              |
| Alert Legend:                        | Interval (second             | s):                          |
| Color Value Cour                     |                              | Computer                     |
| < 0.0000 Syste                       | O <u>M</u> anual Update      | m Mon \\ASUS_AGENT           |
| > 5750.0000 -5.0V=                   |                              | ASUS Sustem Mon \\ASUS_AGENT |
| 4250 0000 +5 0V                      |                              | ASUS System Mon \\ASUS_AGENT |
| < 2805.0000 +3.3∨                    |                              | ASUS System Mon \\ASUS AGENT |
| < 10200 +12∨                         |                              | ASUS System Mon \\ASUS_AGENT |
|                                      | Fan/PowerFan — —             | ASUS System Mon \\ASUS_AGENT |
| Data: Current Activity, Save File: F | ataL003.pma                  |                              |
| 🚮 Start 🛛 😂 🔩 💋 📎 🛛 🎆                | Performance Mon              | 11:01 AM                     |

6. You can stop the CPU fan to generate a alert.

| Performanc                                                                                                    | ce Monitor                                                                                                    | - FataL003.                                                                                  | .pma                           |                                  |                                        |                                                                                                    |                                                                                                    |
|----------------------------------------------------------------------------------------------------|----------------------------------------------------------------------------------------------------|----------------------------------------------------------------------------------------------|--------------------------------|----------------------------------|----------------------------------------|----------------------------------------------------------------------------------------------------|----------------------------------------------------------------------------------------------------|
| e <u>E</u> dit ⊻i                                                                                                    | iew <u>O</u> ption                                                                                                    | is <u>H</u> elp                                                                              | 1 med                          |                                  |                                        |                                                                                                    |                                                                                                    |
|                                                                                                    | + 🖻                                                                                                    | X Con line                                                                                   |                                |                                  |                                        |                                                                                                    |                                                                                                    |
| lert Interval:                                                                                                    | 5.000                                                                                                    |                                                                                              |                                |                                  |                                        |                                                                                                    |                                                                                                    |
| Jert Loor                                                                                                    |                                                                                                    |                                                                                              |                                |                                  |                                        |                                                                                                    |                                                                                                    |
| 10/15/98                                                                                                    | 11:02:5.8                                                                                                    | AM                                                                                           | 0.000 <                        | 1500.000                         | CPU 2 Fan/Power Fan.                   | ASUS System Mor                                                                                                    | nitor. \\ASUS AGE                                                                                         |
| 10/15/98                                                                                                    | 11:02:10.                                                                                                    | 8 AM                                                                                         | 0.000 <                        | 1500.000                         | CPU 2 Fan/Power Fan,                   | , ASUS System Mor                                                                                                    | nitor, \\ASUS_AGE                                                                                         |
| 010/15/98                                                                                                    | 11:02:15.                                                                                                    | 8 AM                                                                                         | 0.000 <                        | 1500.000                         | CPU 2 Fan/Power Fan,                   | ., ASUS System Mor                                                                                                    | nitor, \\ASUS_AGE                                                                                         |
|                                                                                                    |                                                                                                    |                                                                                              |                                |                                  |                                        |                                                                                                    |                                                                                                    |
|                                                                                                    |                                                                                                    |                                                                                              |                                |                                  |                                        |                                                                                                    |                                                                                                    |
|                                                                                                    |                                                                                                    |                                                                                              |                                |                                  |                                        |                                                                                                    |                                                                                                    |
|                                                                                                    |                                                                                                    |                                                                                              |                                |                                  |                                        |                                                                                                    |                                                                                                    |
|                                                                                                    |                                                                                                    |                                                                                              |                                |                                  |                                        |                                                                                                    |                                                                                                    |
|                                                                                                    |                                                                                                    |                                                                                              |                                |                                  |                                        |                                                                                                    |                                                                                                    |
|                                                                                                    |                                                                                                    |                                                                                              |                                |                                  |                                        |                                                                                                    |                                                                                                    |
|                                                                                                    |                                                                                                    |                                                                                              |                                |                                  |                                        |                                                                                                    |                                                                                                    |
|                                                                                                    |                                                                                                    |                                                                                              |                                |                                  |                                        |                                                                                                    |                                                                                                    |
|                                                                                                    |                                                                                                    |                                                                                              |                                |                                  |                                        |                                                                                                    |                                                                                                    |
|                                                                                                    |                                                                                                    |                                                                                              |                                |                                  |                                        |                                                                                                    |                                                                                                    |
| <                                                                                                    |                                                                                                    |                                                                                              |                                |                                  |                                        |                                                                                                    | <u> </u>                                                                                                  |
|                                                                                                    |                                                                                                    |                                                                                              |                                |                                  |                                        |                                                                                                    |                                                                                                    |
| <<br>lert Legend:<br>Color                                                                                                    | Value (                                                                                                    |                                                                                              |                                | Instance                         | Parent                                 | Object Ci                                                                                                    | ►                                                                                                    |
| <<br>lert Legend:<br>Color                                                                                                    | <b>Value (</b><br>< 0.0000 \$                                                                                               | <b>Counter</b>                                                                               | perature                       | Instance<br>—                    | Parent                                 | Object C:<br>ASUS System Mon \\                                                                                                    | omputer<br>ASUS_AGENT                                                                                     |
| <ul> <li>↓ Iert Legend:</li> <li>Color</li> <li>↓ State</li> </ul>                                                                                                    | Value (<br>< 0.0000 \$<br>5750.0000 -                                                                                       | <b>Counter</b><br>System Temp                                                                | perature                       | Instance<br>                     | Parent<br>_<br>_                       | Object C<br>ASUS System Mon \\<br>ASUS System Mon \\                                                                                          | omputer<br>ASUS_AGENT<br>ASUS_AGENT                                                                       |
| <<br>Vert Legend:<br>Color<br>● > {                                                                                                    | Value (<br>< 0.0000 \$<br>5750.0000 -<br>> 13800 -                                                                          | <mark>Sounter</mark><br>3ystem Temp<br>5.0∨<br>12∨                                           | oerature                       | Instance<br>                     | Parent<br><br>                         | Object Cr<br>ASUS System Mon \<br>ASUS System Mon \<br>ASUS System Mon \                                                                      | omputer<br>ASUS_AGENT<br>ASUS_AGENT<br>ASUS_AGENT                                                         |
| <<br>Vert Legend:<br>Color<br>● > 5<br>● < 4                                                                                                    | Value (<br>< 0.0000 5<br>5750.0000 -<br>> 13800 -<br>4250.000 -                                                             | <mark>Sounter</mark><br>System Temp<br>5.0∨<br>12∨<br>5.0∨                                   | perature                       | Instance<br><br>                 | Parent<br>                             | Object CC<br>ASUS System Mon \\<br>ASUS System Mon \\<br>ASUS System Mon \\<br>ASUS System Mon \\                                             | omputer<br>ASUS_AGENT<br>ASUS_AGENT<br>ASUS_AGENT<br>ASUS_AGENT                                           |
| <ul> <li>✓</li> <li>✓</li></ul> | Value (<br>< 0.0000 S<br>5750.0000 -<br>> 13800 -<br>24250.0000 4<br>2805.0000 4                                            | 20unter<br>3ystem Temp<br>5.0∨<br>12∨<br>5.0∨<br>3.3∨                                        | perature                       | Instance<br><br><br>             | Parent<br><br><br><br>                 | Object C<br>ASUS System Mon \\<br>ASUS System Mon \\<br>ASUS System Mon \\<br>ASUS System Mon \\                                              | ASUS_AGENT<br>ASUS_AGENT<br>ASUS_AGENT<br>ASUS_AGENT<br>ASUS_AGENT<br>ASUS_AGENT                          |
| <<br>Vert Legend:<br>Color<br>○ > 5<br>○ < 4<br>○ < 2                                                                                                    | Value (<br>< 0.0000 5<br>5750.0000 -<br>> 13800 -<br>4250.0000 -<br>2805.0000 -<br>< 10200 -                                | 20unter<br>3ystem Temp<br>5.0∨<br>12∨<br>5.0∨<br>3.3∨<br>12∨                                 | perature                       | Instance<br><br><br><br>         | Parent<br><br><br><br><br>             | Object C<br>ASUS System Mon \\<br>ASUS System Mon \\<br>ASUS System Mon \\<br>ASUS System Mon \\<br>ASUS System Mon \\<br>ASUS System Mon \\  | omputer<br>ASUS_AGENT<br>ASUS_AGENT<br>ASUS_AGENT<br>ASUS_AGENT<br>ASUS_AGENT<br>ASUS_AGENT               |
| Vert Legend: Color ○ > 5 ○ < 4 ○ < 4                                                                                                    | Value         (           < 0.0000                                                                                          | 20unter<br>System Temp<br>5.0V<br>12V<br>5.0V<br>3.3V<br>12V<br>12V<br>12V                   | perature<br>ower Fan           | Instance<br>                     | Parent<br><br><br><br><br><br><br><br> | Object CC<br>ASUS System Mon \\<br>ASUS System Mon \\<br>ASUS System Mon \\<br>ASUS System Mon \\<br>ASUS System Mon \\<br>ASUS System Mon \\ | omputer<br>ASUS_AGENT<br>ASUS_AGENT<br>ASUS_AGENT<br>ASUS_AGENT<br>ASUS_AGENT<br>ASUS_AGENT<br>ASUS_AGENT |
| <ul> <li>↓</li> <li>↓</li></ul>                                                                                                    | Value (<br>< 0.0000 S<br>5750.0000 +<br>13800 -<br>2805.0000 +<br>2805.0000 +<br>1500.0000 (<br>clivity Save                | Counter<br>System Temp<br>5.0V<br>12V<br>5.0V<br>3.3V<br>12V<br>PU 2 Fan/Pt<br>File Fatal 00 | oerature<br>ower Fan<br>13 pma | Instance<br><br><br><br><br>     | Parent<br><br><br><br><br>             | Object C<br>ASUS System Mon \\<br>ASUS System Mon \<br>ASUS System Mon \\<br>ASUS System Mon \\<br>ASUS System Mon \\                         | omputer<br>ASUS_AGENT<br>ASUS_AGENT<br>ASUS_AGENT<br>ASUS_AGENT<br>ASUS_AGENT<br>ASUS_AGENT<br>ASUS_AGENT |
| <ul> <li>√</li> <li>✓</li> <li>✓</li></ul>                                                                                                    | Value (<br>< 0.000 5<br>5750.0000 -<br>> 13800 -<br>4250.0000 4<br>2805.0000 4<br>< 10200 4<br>1500.0000 (<br>ctivity, Save | Counter<br>System Temp<br>50V<br>12V<br>5.0V<br>3.3V<br>12V<br>FU 2 Fan/Pi<br>File FataL00   | oerature<br>ower Fan<br>33.pma | Instance<br><br><br><br><br><br> | Parent<br><br><br><br><br><br>         | Object C<br>ASUS System Mon \\<br>ASUS System Mon \<br>ASUS System Mon \\<br>ASUS System Mon \\<br>ASUS System Mon \\                         | omputer<br>ASUS_AGENT<br>ASUS_AGENT<br>ASUS_AGENT<br>ASUS_AGENT<br>ASUS_AGENT<br>ASUS_AGENT               |

7. Using Event viewer to view this alert message.

|                      | AcroPd32                                                               |                                                                                                    |                                     |
|----------------------|------------------------------------------------------------------------|----------------------------------------------------------------------------------------------------|-------------------------------------|
| Computer             |                                                                        | vent Detail                                                                                                    |                                     |
| Internet<br>Explorer | Event<br>Log Vi<br>Date                                                | Date: 10/15/98 Event ID: 2000<br>Time: 11:02:05 AM Source: PerfMon<br><u>User:</u> N/A Type: Information<br>Computer: ASUS_AGENT Category: None                                 | Computer<br>SUS_AGENT               |
| Network<br>Neighbor  | <ul> <li>10/15</li> <li>10/15</li> <li>10/15</li> <li>10/15</li> </ul> | An Alert condition has occurred on Computer. \\ASUS_AGENT : Object ASUS System Monitor ; Counter: CPU 2 Fan/Power Fan ; Instance: ; Parent ; Value: 0.000 ; Trigger: < 1500.000 | SUS_AGENT<br>SUS_AGENT<br>SUS_AGENT |
| inbox                |                                                                        | ×                                                                                                    |                                     |
| <b>1</b>             |                                                                        | D <u>a</u> ta: 🖲 <u>B</u> ytes C <u>W</u> ords                                                                                                    |                                     |
| Recycle<br>Bin       |                                                                        | 0000: 22 00 31 00 30 00 2f 00 ".1.0./.<br>0008: 31 00 35 00 2f 00 39 00 1.5./.9.<br>0010: 38 00 20 00 31 00 31 00 81.1.<br>0018: 3a 00 30 00 32 00 3a 00 :.0.2.:.               |                                     |
| My<br>Briefcase      |                                                                        | 0020: 35 00 2e 00 38 00 20 00 58                                                                                                    |                                     |
|                      |                                                                        | Close Flexing Hew Heh                                                                                                    |                                     |
| Start                | 6 🕤 🗹                                                                  | 📎 🗌 📷 Performance Monitor 🕼 Event Viewer - Ap                                                                                                    | 11:05 AM                            |

8. This alert message will send to CONSOLE.

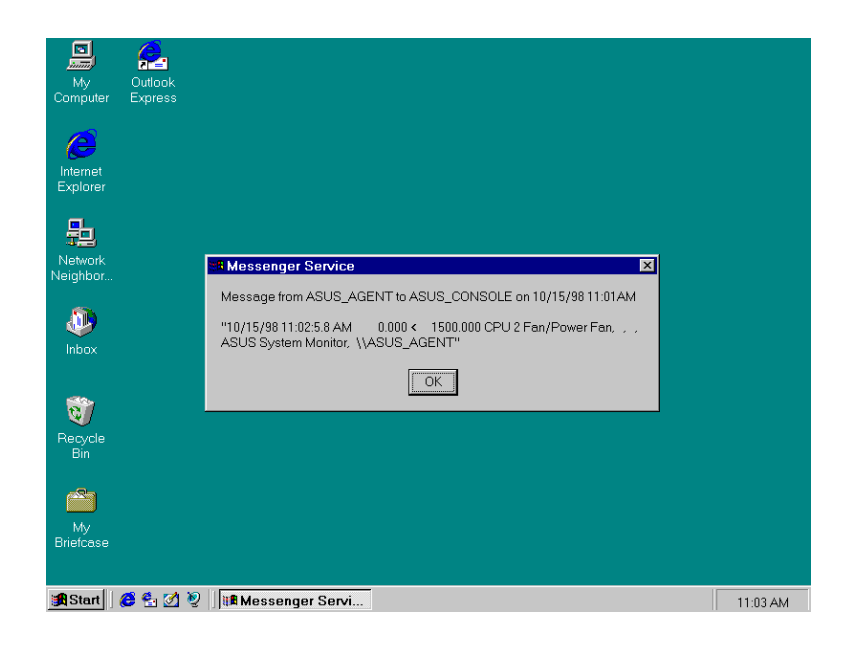

# 5.2 NT Event Viewer

Event Viewer - is the tool you can use to monitor events in your system. You can use Event Viewer to view and manage System, Security, and Application event logs.

Event: In the Windows NT operating system, an event is any significant occurrence in the system or in an application that requires users to be notified. For critical events such as a full server or an interrupted power supply, you may see a message on screen. For many other events that do not require immediate attention, the Windows NT operating system adds information to an event-log file to provide information without disturbing your usual work. This event logging service starts automatically each time you start you computer running Windows NT.

System Log: The System log records events logged by the Windows NT system components. For example, the failure of a driver or other system component to load during startup is recorded in the System log.

Security Log: The Security log records security events. This helps track changes to the security system and identify any possible breaches to security. For example, attempts to log on the system may be recorded in the Security log, depending on the Audit settings in User Manager. You can view the Security log only if you are an Administrator for a computer.

Application Log: The Application log records events logged by applications. For example, a database application might record a file error in the Application log. ASUS ASMA will generate some special events in this log.

# ASMA events information in Event Viewer:

| 88 Event Vie | wer - Applicatio     | n Log on \\ASUS_ | AGENT    |       |      |            |
|--------------|----------------------|------------------|----------|-------|------|------------|
| Log ⊻iew     | Options <u>H</u> elp |                  |          |       |      |            |
| Date         | Time                 | Source           | Category | Event | User | Computer   |
| 10/15/98     | 1:51:30 PM           | ASUS SNMP Agen   | tNone    | 2008  | N/A  | ASUS_AGENT |
| 10/15/98     | 1:51:20 PM           | ASUS SNMP Agen   | tNone    | 4001  | N/A  | ASUS_AGENT |
| 10/15/98     | 1:43:50 PM           | ASUS SNMP Agen   | tNone    | 2005  | N/A  | ASUS_AGENT |
| 10/15/98     | 1:43:50 PM           | ASUS SNMP Agen   | t None   | 2002  | N/A  | ASUS_AGENT |
| 10/15/98     | 1:43:50 PM           | ASUS SNMP Agen   | t None   | 2000  | N/A  | ASUS_AGENT |
| 10/15/98     | 1:43:50 PM           | ASUS SNMP Agen   | tNone    | 1003  | N/A  | ASUS_AGENT |
| 10/15/98     | 1:43:50 PM           | ASUS SNMP Agen   | tNone    | 1004  | N/A  | ASUS_AGENT |
| 10/15/98     | 1:43:50 PM           | ASUS SNMP Agen   | tNone    | 1002  | N/A  | ASUS_AGENT |
|              |                      |                  |          |       |      |            |
|              |                      |                  |          |       |      |            |
|              |                      |                  |          |       |      |            |
|              |                      |                  |          |       |      |            |
|              |                      |                  |          |       |      |            |
|              |                      |                  |          |       |      |            |

To show a Automatic Server Restart Function Enable/Disable event in Event Viewer:

| Event Detail                                          |                                             |                                            |                                                | ×      |
|-------------------------------------------------------|---------------------------------------------|--------------------------------------------|------------------------------------------------|--------|
| Date:<br>Time:<br><u>U</u> ser:<br>Co <u>m</u> puter: | 10/15/98<br>1:43:50 PM<br>N/A<br>ASUS_AGENT | Event ID:<br>Source:<br>Type:<br>Category: | 2000<br>ASUS SNMP Agent<br>Information<br>None |        |
| Description                                           | 1:                                          |                                            |                                                |        |
| ASR (Auto                                             | matic Server Restart) function              | is ENABLE                                  | on this computer.                              | ×      |
|                                                       | ose Previous                                | Next                                       | <u>H</u> elp                                   | ×<br>× |

To show a Chassis Intrusion Function Enable/Disable event in Event Viewer

| Event Detai                                           |                                             |                                            |                                                | ×      |
|-------------------------------------------------------|---------------------------------------------|--------------------------------------------|------------------------------------------------|--------|
| Date:<br>Time:<br><u>U</u> ser:<br>Co <u>m</u> puter: | 10/15/98<br>1:43:50 PM<br>N/A<br>ASUS_AGENT | Event ID:<br>Source:<br>Type:<br>Category: | 2002<br>ASUS SNMP Agent<br>Information<br>None |        |
| <u>D</u> escription                                   | n:                                          |                                            |                                                |        |
| [The Chass                                            | sis Intrusion function is ENABL             | E on this co                               | mputer.                                        | ×      |
| D <u>a</u> ta: •                                      | <u>Bytes</u> U <u>w</u> ords                |                                            |                                                |        |
| T                                                     |                                             |                                            |                                                | ۲<br>۲ |
| Cl                                                    | ose <u>P</u> revious                        | <u>N</u> ext                               | Help                                           |        |

To show a Reboot Management function Enable/Disable event in Event Viewer:

| Event Detail       |                                    |           |                   | ×       |
|--------------------|------------------------------------|-----------|-------------------|---------|
|                    |                                    |           |                   |         |
| Date:              | 10/15/98                           | Event ID: | 2000              |         |
| Time:              | 1:43:50 PM                         | Source:   | ASUS SNMP Agent   |         |
| <u>U</u> ser:      | N/A                                | Type:     | Information       |         |
| Co <u>m</u> puter: | ASUS_AGENT                         | Category: | None              |         |
| Description        | 1:                                 |           |                   |         |
|                    | <br>metic Server Rectart) function | ie ENABLE | on this computer  | <u></u> |
| 5011(700           | made bervern testary function      |           | on this computer. |         |
|                    |                                    |           |                   |         |
|                    |                                    |           |                   |         |
|                    |                                    |           |                   |         |
|                    |                                    |           |                   |         |
|                    |                                    |           |                   |         |
|                    |                                    |           |                   |         |
|                    |                                    |           |                   | 7       |
| D <u>a</u> ta: ©   | Bytes C <u>W</u> ords              |           |                   |         |
|                    |                                    |           |                   | <b></b> |
|                    |                                    |           |                   |         |
|                    |                                    |           |                   |         |
|                    |                                    |           |                   |         |
|                    |                                    |           |                   |         |
|                    |                                    |           |                   |         |
|                    | Previous                           | Nevt      | Help              |         |
|                    |                                    | <u></u>   |                   |         |

ASMA will generate the SNMP Trap and a event of NT event log, if an alert occurs.

| Event Detail                                                         |                                                                              |                                            | ×                                                    |
|----------------------------------------------------------------------|------------------------------------------------------------------------------|--------------------------------------------|------------------------------------------------------|
| Date:<br>Time:<br><u>U</u> ser:<br>Co <u>m</u> puter:<br>Description | 10/15/98<br>1:51:20 PM<br>N/A<br>ASUS_AGENT                                  | Event ID:<br>Source:<br>Type:<br>Category: | 4001<br>ASUS SNMP Agent<br>Error<br>None             |
| An Fatal A<br>item: CPU;<br>Low (Fatal                               | -<br>lert condition has occured on<br>2/Power Fan; its value: 0; its F<br>). | this compute<br>atal Low Thr               | r; The computer system 🔄<br>eshould: 1500; It is too |
| Dgta: ©                                                              | <u>Bytes</u> C <u>W</u> ords                                                 |                                            | <b>y</b>                                             |
| 4                                                                    |                                                                              |                                            | V                                                    |
| Cl                                                                   | ose <u>P</u> revious                                                         | <u>N</u> ext                               | <u>H</u> elp                                         |

#### 5.3 NT Web Administration

Web Administration for Microsoft Windows NT Server enables you to remotely administer Microsoft Windows NT Server using existing HTML browsers. Web Administration is not designed to replace existing administrative tools for Windows NT servers; instead, it is to enable you to perform limited administrative tasks when you are roaming, away from your usual workstation. Web administration is a tool that is implemented to work in conjunction with Microsoft Internet Information Server 2.0. User can monitor system temperature, working voltages and fan speed from Web Performance Monitor. You can install the Web Administration software on any server that run Windows NT server 4.0 and Microsoft Internet Information Server (IIS). Installing the Web Administration software on the server causes the server to publish web pages that include forms you can use to administer that particular server. The Web Administration tool is intended for existing Windows NT server administrators who have performed tasks with the regular administrative tools on Windows NT 3.51 and NT 4.0.

You may download the Web Administration program from Microsoft Web site at following URL: http:// www.microsoft.com/ntserver/webadmin/dlnowdl.htm?

To manage the ASMM in Web Administration program:

1. Run Web Browser (IE or Netscape).

2. Type the address at your Browser such as <u>http://server\_name or IP address/ntadmin/ntadmin.htm</u>.

3. Click the Status. Type your user name, password.

| 🚈 Web Administrati             | on Of Windows                | s NT Serve            | r - Microsoft           | Internet E  | xplorer   |               |                   | J          | - 18 ×   |
|--------------------------------|------------------------------|-----------------------|-------------------------|-------------|-----------|---------------|-------------------|------------|----------|
| <u>E</u> ile <u>E</u> dit ⊻iew | <u>Go</u> F <u>a</u> vorites | <u>H</u> elp          |                         |             |           |               |                   |            | e        |
| Back Forwa                     | ard Stop                     | C<br>Refresh          | G<br>Home               | Q<br>Search | Favorites | کی<br>History | ିତ୍ୟୁ<br>Channels | Fullscreen | Rail     |
| Address 🖉 http://19            | 32.72.126.184/ntə            | .dmin/ntadmi          | in.htm                  |             |           |               |                   | •          | Links    |
|                                | Web Ad                       | ministr               | ation of                | •           |           |               |                   |            | -        |
| - Solar                        | Enter Network                | < Password            |                         |             |           |               | ×                 |            |          |
| Introduction                   | <u>"</u> Р Р                 | lease type y          | our user name           | and passw   | ord.      |               |                   |            |          |
| Accounts                       | B                            | esource:              | 192.72.126.18           | 34          |           |               |                   |            |          |
| Devices                        | <u>U</u>                     | ser name:             | Administrato            | ır          |           |               |                   |            |          |
| Event Logs                     | P                            | assword:              |                         |             |           |               |                   |            |          |
| File System                    |                              |                       |                         |             |           |               |                   |            |          |
| Maintenance                    |                              |                       |                         |             | ОК        | Cano          | el                |            |          |
| Printers                       | General V                    | Vindows               | NT Serve                | r status    | informat  | ion.          |                   |            | _        |
| <u>Services</u>                |                              |                       |                         |             |           |               |                   |            |          |
| Sessions                       | You must<br>privileges       | t be logg<br>s to use | ged on wi<br>this tool. | ith adm     | inistrati | ve            |                   |            |          |
| Status                         | ,                            |                       |                         |             |           |               |                   |            |          |
|                                | 1.                           |                       |                         |             |           | Internet zor  | 10                |            | <u>-</u> |
| 🏽 🕄 🔁 🚮 🛃 🛃                    | ) 🧕 🛛 🧧 Web                  | Administre            | nti                     |             |           |               |                   | 11:56      | AM       |

4. Click **Performance Statistics**.

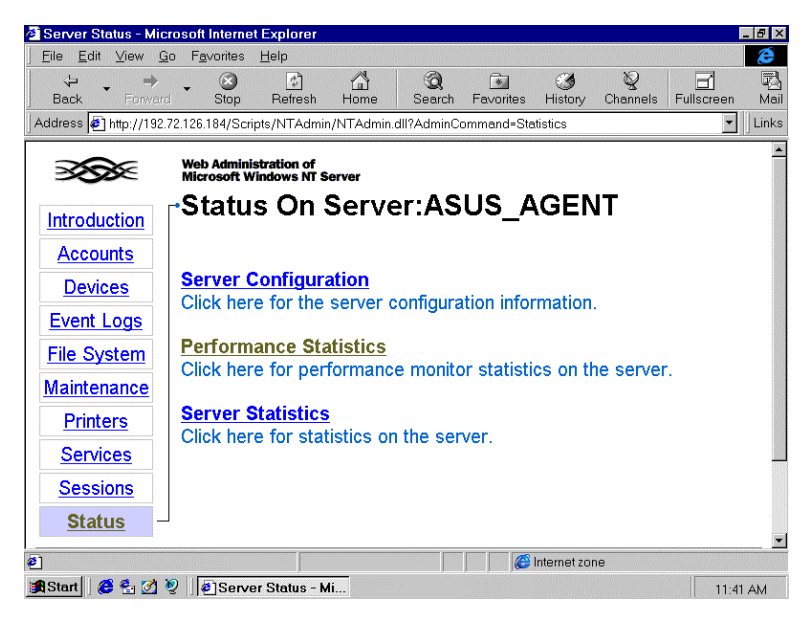

5. Select ASUS System Monitor and Click Counter button

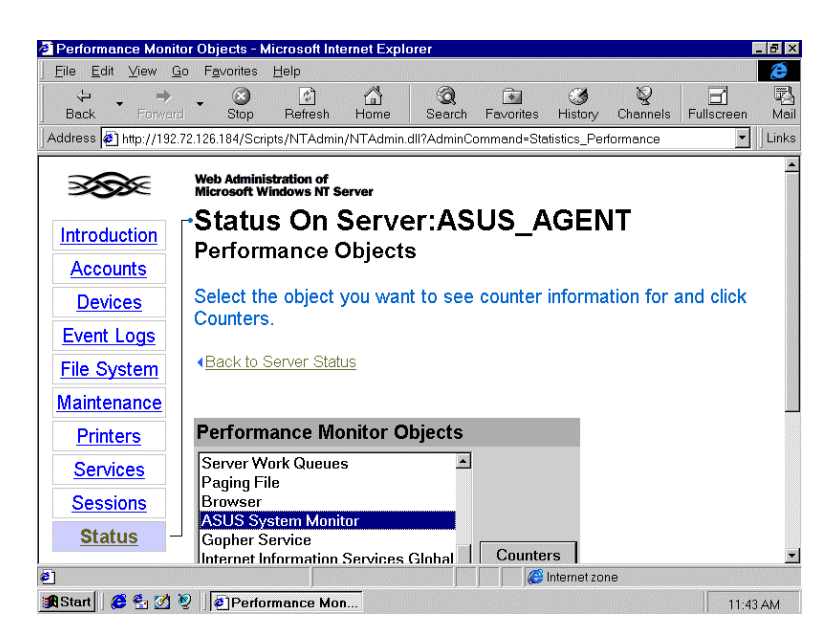

6. When prompted, you can observe the status of system's temperature, voltages fan speed, and so on.

| Performance Monit                       | tor Counters - Microsoft Intern     | et Explorer     |                |                 | <b>2</b> 8 1       |
|-----------------------------------------|-------------------------------------|-----------------|----------------|-----------------|--------------------|
| <u>Eile E</u> dit <u>V</u> iew <u>Q</u> | <u>ào Fa</u> vorites <u>H</u> elp   |                 |                |                 | Č                  |
| Back Forwar                             | → 😒 🔄 1<br>d Stop Refresh H         | Search          | Favorites H    | istory Channels | Fullscreen Ma      |
| Address 🙋 TAdmin.d                      | II?Server=ASUS_AGENT&Admin          | Command=Perform | ance_List&Inde | x=2012&Command  | -Counters 🔽 🛛 Lini |
|                                         | Web Administration of               |                 |                |                 |                    |
| 3 <b>33</b> 8                           | Microsoft Windows NT Serve          | r               |                |                 |                    |
| Introduction                            | rStatus On Se                       | erver:AS        | US_AG          | SENT            |                    |
| maroduction                             | Performance Co                      | unters          |                |                 |                    |
| Accounts                                |                                     |                 |                |                 |                    |
| Devices                                 | Back to Performance C               | bjects          |                |                 |                    |
| Event Logs                              |                                     |                 |                |                 |                    |
| File System                             | ASUS System Mon                     | itor            |                |                 |                    |
| Maintenance                             | System Temperature<br>CPU 1 Voltage | 34<br>2800      |                |                 |                    |
| Printers                                | CPU 2 Voltage                       | 2864            |                |                 |                    |
| Services                                | +3.3V                               | 3376            |                |                 |                    |
| <u>Services</u>                         | +5.0V<br>+12V                       | 4933            |                |                 |                    |
| Sessions                                | -12V                                | 11968           | 3              |                 |                    |
| Status -                                | -5.0V                               | 5066            |                |                 |                    |
|                                         | Chassis Fan                         | 0               |                |                 | -                  |
| ]                                       |                                     |                 | C Inte         | emetzone        |                    |
| Start 🛛 🙆 🐴 🌌                           | 🧕 🖉 Performance Mon                 |                 |                |                 | 11:57 AM           |

#### 5.4 HP Openview

The HP Openview SNMP program broadens the capabilities of SNMP-based management applications to control basic network devices and critical systems and applications. In addition to managing devices like routers, bridges, and hubs, the Extensible SNMP Agent allows you to manage applications, printers, users, and databases that are central to business success. The ability to control access to network and system resources and effortlessly monitor important network components gives you unprecedented visibility and control of your network infrastructure.

User may use HP Openview program to compile the ASUS MIB file, then user adds the compiled ASUS MIB file module to HP Openview to manage and operate the ASUS private Enterprise MIB with the computer system has installed ASUS System Monitoring Agent .

Notes: Please find the ASUS MIB file at following location:

- From local installation directory.
   (\program\_files\asus\Asus System Monitoring Agent\asusmib.mib)
   OR
- 2. From ASUS CD or disk. (\Asmamib\)
  (Asusall.mib file can be used when there are several different motherboards in same network )
  (Asusp2b.mib for P2B-LS & P2B-DS & P2B-D2)
  (Asusp2c.mib for P2L97 )
  (Asusup8.mib for P65UP8 + ASMM )

#### **Installing ASUS MIB file to HP Openview**

- 1. Click **Control** menu.
- 2. Select **SNMP Manager**.
- 3. Select Manage Database.
- 4. Click Import.

5. Select ASUS MIB file into File Name, Click OK button.

| Add File                                                                       |                                     | ? ×                     |
|--------------------------------------------------------------------------------|-------------------------------------|-------------------------|
| File <u>n</u> ame:<br>asusall.mib<br>asusp2b.mib<br>asusp2l.mib<br>asusup8.mib | Eolders:<br>d:\asmamib<br>I asmamib | OK<br>Cancel<br>Network |
| List files of type:<br>MIB Files (*.mib)                                       | Dri⊻es:<br>I⊠ d: ASMA11_LDSM601     | •                       |

6. From Available MIB files box, select ASUSMIB.MIB and click ADD button.

| 🤆 Files sud                                                                                                    | cessfully adde                                                                                                    | d to databas | se.                        |          |
|----------------------------------------------------------------------------------------------------|----------------------------------------------------------------------------------------------------|--------------|----------------------------|----------|
| Available <u>M</u> IB File                                                                                                    | S:                                                                                                    |              | <u>F</u> iles in MIB Datab | ase:     |
| ASUSALL.MIB<br>IANAIF.MIB<br>RFC1213.MIB<br>RFC1229.MIB<br>RFC1230.MIB<br>RFC1231.MIB<br>RFC1232.MIB<br>RFC1233.MIB<br>RFC1238.MIB<br>RFC1243.MIB<br>RFC1243.MIB | 09/25/98<br>09/11/97<br>09/11/97<br>09/11/97<br>09/11/97<br>09/11/97<br>09/11/97<br>09/11/97<br>09/11/97<br>09/11/97 |              | ASUSALL.MIB                | 09/25/98 |
| Import                                                                                                    | Clear <u>D</u> at                                                                                                    | tabase       | Close                      | Help     |

# Using HP Openview to monitor ASUS Server

- 1. From Control menu, Select SNMP Manager, Select Defined Query.
- 2. Using Up and Down to \iso\org\dod\internet\private\enterprise\asus\systemMonitor

| SNMP Manager - Define   | Query              |                  |           |                 | ×        |
|-------------------------|--------------------|------------------|-----------|-----------------|----------|
| Device                  |                    |                  |           | Display —       |          |
| <u>N</u> ame:           | ASUS_AGENT         |                  | •         | • <u>T</u> able |          |
| Network Address:        | 192.72.126.184     |                  | <b>_</b>  | ○ <u>G</u> raph | Options  |
| Variables               |                    |                  |           |                 |          |
| Availa                  | ble                |                  |           | Se <u>l</u> ec  | ted      |
| [systemMonitorComp      | onent]             | _                | ſsystem   | MonitorCom      | onent]   |
| systemMonitorAlarn      | ป                  |                  |           | •               |          |
| [systemMonitorASR]      |                    | <u>A</u> dd ->   |           |                 |          |
| systemMonitorRebo       | ot]                |                  |           |                 |          |
| [systemMonitorCPU]      | [emp]              |                  |           |                 |          |
| [systemMonitorCPU]      | [empAlarm]         | Bemove           |           |                 |          |
|                         |                    |                  |           |                 |          |
|                         |                    |                  |           |                 |          |
|                         |                    |                  |           |                 |          |
| Up                      | <u>D</u> own       |                  |           |                 |          |
|                         |                    |                  |           |                 |          |
|                         |                    |                  |           |                 |          |
| iso.org.dod.internet.pr | ivate.enterprises. | asus.systemMonit | or.systen | MonitorCom      | ponent - |
| 1.3.6.1.4.1.2623.1.2    |                    |                  |           |                 |          |
|                         |                    |                  |           |                 |          |
|                         |                    |                  |           |                 |          |
|                         |                    |                  |           |                 |          |
|                         |                    |                  |           |                 |          |
|                         |                    |                  |           | _               |          |
| Perform                 | Save               |                  | Close     |                 | Help     |
|                         |                    |                  |           |                 | <u> </u> |
|                         |                    |                  |           |                 |          |

- 3. Select the Server name from **Name** box.
- 4. From **Available** box, Select **systemMointorComponent**, Click Add, Click **Perform.** Then you can view the information about ASMA

| SNMP Table - A  | SUS_AGENT                                                 | _ 🗆 ×         |
|-----------------|-----------------------------------------------------------|---------------|
| Read-only       | / variable.                                               | Close         |
| SusTek          | Computer Corporation                                      | <u>S</u> tart |
| Variable        | Value 🔺                                                   | Set           |
| smManufacturer  | AsusTek Computer Corporation                              |               |
| smModelNumber   | AsusTek SNMP Extension Agent for Windows NT (Server-M     | Copy          |
| smManufacturerA | 4Fl,.No. 150, Li-Te Rd., Peitou, Taipei, Taiwan, ROC.     |               |
| smManufacturerC | Tel:886-2-8943447, Fax:886-2-8943449, WWW site: http://ww | <u>L</u> og   |
| smPollFreq      | 10                                                        |               |
| smTemperature   | 37                                                        | Options       |
| smTemperatureH  | 70                                                        |               |
| smTemperatureL  | -10                                                       | <u>H</u> elp  |
| smTemperatureV  | 60                                                        |               |
| smTemperatureV  | 0                                                         |               |
| smVoltVcore1    | 592                                                       |               |
| smVoltVcore1Hid | 3220                                                      |               |
|                 |                                                           |               |

(View / Monitor ASMA Information)

5. Select the systemMonitorReboot, Click Add, Click Perform.

| SNMP Manager - Define   | Query               |                 |           |                  | Į.           | × |
|-------------------------|---------------------|-----------------|-----------|------------------|--------------|---|
| Device                  |                     |                 |           | Display          |              |   |
| <u>N</u> ame:           | ASUS_AGENT          |                 | -         | • <u>T</u> able  | Ontinna      |   |
| Network Address:        | 192.72.126.184      |                 | -         | O <u>G</u> raph  | Options      |   |
| Variables               |                     |                 |           |                  |              |   |
| A <u>v</u> aila         | ble                 |                 |           | Se <u>l</u> ecte | ed           |   |
| [systemMonitorComp      | oonent]             | -               | [syster   | nMonitorReboo    | rt]          |   |
| [systemMonitorAlarn     | n]                  | Add ->          |           |                  |              |   |
| [systemMonitorASR]      | Int                 |                 |           |                  |              |   |
| [systemMonitorCPU]      | Femp]               |                 |           |                  |              |   |
| [systemMonitorCPU]      | [empAlarm]          | Remove          |           |                  |              |   |
|                         |                     |                 |           |                  |              |   |
|                         |                     |                 |           |                  |              |   |
| <u>U</u> p              | <u>D</u> own        |                 |           |                  |              |   |
|                         |                     |                 |           |                  |              |   |
| iso.org.dod.internet.pr | ivate.enterprises.e | sus.systemMonit | or.syster | mMonitorReboo    | ot -         |   |
| 1.3.6.1.4.1.2623.1.5    | •                   |                 | ,         |                  |              |   |
|                         |                     |                 |           |                  |              |   |
|                         |                     |                 |           |                  |              |   |
|                         |                     |                 |           |                  |              |   |
| ·                       |                     |                 |           |                  |              |   |
| Perform                 | <u>S</u> ave.       |                 | Close     |                  | <u>H</u> elp |   |
|                         |                     |                 |           |                  |              |   |

6. Modify the rmRebootSystemEnable variable from 0 to 1 and click SET.

| SNMP Table - ASUS_AGENT |               |
|-------------------------|---------------|
| •                       | Close         |
|                         | <u>S</u> tart |
| Variable Value          | Se <u>t</u>   |
| smRebootSysten 1        |               |
| smRebootSysten 0        | <u>С</u> ору  |
|                         | <u>L</u> og   |
|                         | Options       |
|                         | <u>H</u> elp  |
|                         |               |
|                         |               |
|                         |               |

(Configure ASMA information)

# **Configuring SNMP Trap for HP Openview:**

- 1. From Auto Discovery menu, Select Layout, Select Do Basic Layout
- 2. From **Options** menu, Select **Customize Trap**
- 3. Select Unconfigured/Default, Default, Click Add.

| Custor      | nize Trap Alarms        |                               | ×           |
|-------------|-------------------------|-------------------------------|-------------|
| Dev         | ice <u>C</u> lass Name: | Ignore?: Enterprise:          |             |
| Unc         | onfigured/Default       | DefaultSection                | bbA         |
| HP '        | Visual OpenView         | 1.3.6.1.4.1.11.2.17.3.2       |             |
|             |                         |                               | Delete      |
|             |                         |                               |             |
|             |                         |                               | Ignore      |
|             |                         |                               | heal        |
|             |                         |                               | Eoda        |
|             |                         |                               |             |
| <u>N</u> o: | Trap Name:              | Type: Map: Log: Bell: Severit | <b>y</b> :  |
|             | Default                 | Default x x Informa           | ational Add |
| 0           | Cold Start              | Generic x x Major             | <u></u>     |
| 1           | Warm Start              | Generic x x Norma             | Edit        |
| 2           | Link Down               | Generic x x Warnin            | g <u> </u>  |
| 3           | Link Up                 | Generic x x Norma             | Delete      |
| 4           | Auth Failure            | Generic x x Informa           | ational     |
| 5           | Neighbor Loss           | Generic x x Informa           | itional     |
|             |                         |                               |             |
|             |                         |                               |             |
|             | OK                      | Cancel <u>H</u> elp           | ·           |
|             |                         |                               |             |

4. From **Extended Description box**, Type \$\*, Click **OK**.

| Edit Trap                                                          |                                                |                                                                     | ×            |
|--------------------------------------------------------------------|------------------------------------------------|---------------------------------------------------------------------|--------------|
| Trap Type<br>© De <u>f</u> ault<br>O <u>G</u> eneric<br>O Specific | Nu <u>m</u> ber:<br><u>N</u> ame:<br>Severity: | Default                                                             | OK<br>Cancel |
| <u>D</u> escription:<br>Extended<br>Description:                   | Trap #\$S Froi                                 | m OID <b>\$</b> E                                                   |              |
| Action<br>또 <u>U</u> pdate Map<br>또 Log<br>「 Sound <u>B</u> ell    | Status                                         | Acknowledge on Matching Trap and Va<br>Trap: NONE<br>Variable: NONE | ariable      |

# **Receiving SNMP Trap**

1. From Monitor menu, Select Alarm Log

| 📲 HP Ope | nView Alarm       | Log           |                  |                                    |               |                                  | _ 🗆 >       |
|----------|-------------------|---------------|------------------|------------------------------------|---------------|----------------------------------|-------------|
| Acknow   | ledge <u>A</u> ll | More Info     |                  | Current Display O<br>Show All Alar | )ptions<br>ms | Current:<br>History:<br>Display: | 2<br>6<br>2 |
| ACKno    | wieage            | <u>6</u> 0 10 |                  | All Objects                        |               | Display.                         | -           |
| Status   | Date              | Time          | Description      |                                    | Object        | 1                                |             |
| Info.    | 10/15/98          | 15:46:15      | Trap #51 From    | OID 1.3.6.1.4.1.2623               | ASUS_AGENT    |                                  |             |
| Info.    | 10/15/98          | 15:46:05      | Trap #53 From    | OID 1.3.6.1.4.1.2623               | ASUS_AGENT    |                                  |             |
|          |                   |               |                  |                                    |               |                                  |             |
|          |                   |               |                  |                                    |               |                                  |             |
|          |                   |               |                  |                                    |               |                                  |             |
|          |                   |               |                  |                                    |               |                                  |             |
|          |                   |               |                  |                                    |               |                                  |             |
|          |                   |               |                  |                                    |               |                                  |             |
|          |                   |               |                  |                                    |               |                                  |             |
|          |                   |               |                  |                                    |               |                                  |             |
|          |                   |               |                  |                                    |               |                                  |             |
|          |                   |               |                  |                                    |               |                                  |             |
|          |                   |               |                  |                                    |               |                                  |             |
|          |                   |               |                  |                                    |               |                                  |             |
|          | <u>F</u> ilter    | s             | H <u>i</u> story | Print                              | <u>C</u> lose | <u>H</u> elp                     |             |
|          |                   |               | -                |                                    |               |                                  |             |

2. Click **more info** to view the detail information.

| More Alarm Info                       | ormation                                                              | ×                  |
|---------------------------------------|-----------------------------------------------------------------------|--------------------|
| Object:                               | ASUS_AGENT                                                            |                    |
| Date/Time:<br>Status:<br>Description: | 10/15/98 15:46:15<br>Info.<br>Trap #51 From OID 1.3.6.1.4.1.2623      | OK<br><u>H</u> elp |
| 1.3.6.1.4.1.26<br>1.3.6.1.4.1.26      | 23.1.3.47.0-OCTSTR:The Fan 3 (CPU2 or Power F<br>23.1.2.52.0-INT:2777 | an) is back to f   |

#### Appendix A. ASMA SNMP MIB OBJECT

For different version of SNMP agents from other vendor, there are different vendor specific enterprise MIB objects. As for ASMA, it is compatible for several platforms, such as HP OpenView, Microsoft SMS, Intel LDSM, SunSoft Solstice Site/SunNet/Domain Manager, CA TNG and so on. A copy of our ASMA MIB file can be obtained from the path ASMAMIB inside our CD, we will separately describe our MIB object as follows:

# I. ASUS Private Enterprise MIB Description:

• smManufacturer :

The name of the computer system manufacturer. For instance, AsusTek Computer Inc. This MIB is Read-Only.

• smModelNumber :

The name of the computer system model. For instance, 1 Pentium CPU. This MIB is Read-Only.

- smManufacturerAddress : The Address of the computer system manufacturer. This MIB is Read-Only.
- smManufacturerContact :

The Contact method of the computer system manufacturer. For instance, Telephone, Fax, WWW site, E-Mail Address etc. This MIB is Read-Only.

• smPollFreq :

This variable informs the monitor of the system frequency. The timer unit is second. This MIB is Read-Write. User can set the value to change the monitor frequency for the computer system. The value range that user can set is from 1 to 10000. The default value is 10.

• smTemperature :

This variable informs the current temperature of the system. The temperature unit is centigrade. This MIB is Read-Only.

• smTemperatureHighLimit :

This variable is the threshold value for the fatal upper bound of temperature value of the system. The temperature unit is centigrade. This MIB is Read-Write. The value range that user can set is from -55 to 125. The default value is 70.

• smTemperatureLowLimit :

This variable is the threshold value for the fatal lower bound of temperature value of the system. The temperature unit is centigrade. This MIB is Read-Write. The value range that user can set is from -55 to 125. The default value is -10.

• smTemperatureWarningHighLimit :

This variable is the threshold value for the warning upper bound of temperature value of the system. The temperature unit is centigrade. This MIB is Read-Write. The value range that user can set is from -55 to 125. The default value is 60.

• smTemperatureWarningLowLimit :

This variable is the threshold value for the warning lower bound of temperature value of the system. The temperature unit is centigrade. This MIB is Read-Write. The value range that user can set is from -55 to 125. The default value is 0.

• smVoltVcore1 :

This variable informs the current VCORE1 (CPU 1) voltage of the system. The voltage unit is milli-voltage. This MIB is Read-Only.

• smVoltVcore1HighLimit :

This variable is the threshold value for the fatal upper bound of VCORE1's (CPU 1) voltage value of the system. The voltage unit is milli-voltage. This MIB is Read-Write. The value range that user can set is from 1000 to 3900. The default value is 3220 (when CPU uses 2800 millivoltage). Otherwise the default value is 3795 (when CPU uses 3300 millivoltage).

• smVoltVcore1LowLimit :

This variable is the threshold value for the fatal lower bound of VCORE1's (CPU 1) voltage value of the system. The voltage unit is milli-voltage. This MIB is Read-Write. The value range that user can set is from 1000 to 3900. The default value is 2380 (when CPU uses 2800 millivoltage). Otherwise the default value is 2805 (when CPU uses 3300 millivoltage).

• smVoltVcore1WarningHighLimit :

This variable is the threshold value for the warning upper bound of VCORE1's (CPU 1) voltage value of the system. The voltage unit is milli-voltage. This MIB is Read-Write. The value range that user can set is from 1000 to 3900. The default value is 3080 (when CPU uses 2800 millivoltage). Otherwise the default value is 3630 (when CPU uses 3300 millivoltage).

• smVoltVcore1WarningLowLimit :

This variable is the threshold value for the warning lower bound of VCORE1's (CPU 1) voltage value of the system. The voltage unit is milli-voltage. This MIB is Read-Write. The value range that user can set is from 1000 to 3900. The default value is 2520 (when CPU uses 2800 millivoltage). Otherwise the default value is 2970 (when CPU uses 3300 millivoltage).

• smVoltVcore2 :

This variable informs the current VCORE2 (CPU 2 if have otherwise the same as VCORE1) voltage of the system. The voltage unit is milli-voltage. This MIB is Read-Only.

• smVoltVcore2HighLimit : This variable is the threshold value for the fatal upper bound of VCORE2's (CPU 2 if have) voltage value of the system. The voltage unit is milli-voltage. The value range that user can set is from 1000 to 3900. The default value is 3220 (when CPU uses 2800 millivoltage). Otherwise the default value is 3795 (when CPU uses 3300 millivoltage).

• smVoltVcore2LowLimit :

This variable is the threshold value for the fatal lower bound of VCORE2's (CPU 2 if have) voltage value of the system. The voltage unit is milli-voltage. The value range that user can set is from 1000 to 3900. The default value is 2380 (when CPU uses 2800 millivoltage). Otherwise the default value is 2805 (when CPU uses 3300 millivoltage).

• smVoltVcore2WarningHighLimit :

This variable is the threshold value for the warning upper bound of VCORE2's (CPU 2 if have) voltage value of the system. The voltage unit is milli-voltage. The value range that user can set is from 1000 to 3900. The default value is 3080 (when CPU uses 2800 millivoltage). Otherwise the default value is 3630 (when CPU uses 3300 millivoltage).

• smVoltVcore2WarningLowLimit :

This variable is the threshold value for the warning lower voltage of VCORE2's (CPU 2 if have) voltage value of the system. The voltage unit is milli-voltage. The value range that user can set is from 1000 to 3900. The default value is 2520 (when CPU uses 2800 millivoltage). Otherwise the default value is 2970 (when CPU uses 3300 millivoltage).

• sm3V :

This variable informs the current +3.3 voltage of the system. The voltage unit is milli-voltage. This MIB is Read-Only.

• sm3VHighLimit :

This variable is the threshold value for the fatal upper bound of +3.3 voltage value of the system. The voltage unit is milli-voltage. This MIB is Read-Write. The value range that user can set is from 2700 to 4100. The default value is 3995.

• sm3VLowLimit :

This variable is the threshold value for the fatal lower bound of +3.3 voltage value of the system. The voltage unit is milli-voltage. This MIB is Read-Write. The value range that user can set is from 2700 to 4100. The default value is 2805.

• sm3VWarningHighLimit :

This variable is the threshold value for the warning upper bound of +3.3 voltage value of the system. The voltage unit is milli-voltage. This MIB is Read-Write. The value range that user can set is from 2700 to 4100. The default value is 3830.

 sm3VWarningLowLimit : This variable is the threshold value for the warning lower bound of +3.3 voltage value of the system. The voltage unit is milli-voltage. This MIB is Read-Write. The value range that user can set is from 2700 to 4100. The default value is 2970.

• sm5V :

This variable informs the current +5.0 voltage of the system. The voltage unit is milli-voltage. This MIB is Read-Only.

• sm5VHighLimit :

This variable is the threshold value for the fatal upper bound of +5.0 voltage value of the system. The voltage unit is milli-voltage. The voltage unit is milli-voltage. This MIB is Read-Write. The value range that user can set is from 4200 to 5800. The default value is 5750.

• sm5VLowLimit :

This variable is the threshold value for the fatal lower bound of +5.0 voltage value of the system. The voltage unit is milli-voltage. The voltage unit is milli-voltage. This MIB is Read-Write. The value range that user can set is from 4200 to 5800. The default value is 4250.

• sm5VWarningHighLimit :

This variable is the threshold value for the warning upper bound of +5.0 voltage value of the system. The voltage unit is milli-voltage. The voltage unit is milli-voltage. This MIB is Read-Write. The value range that user can set is from 4200 to 5800. The default value is 5500.

• sm5VWarningLowLimit :

This variable is the threshold value for the warning lower bound of +5.0 voltage value of the system. The voltage unit is milli-voltage. The voltage unit is milli-voltage. This MIB is Read-Write. The value range that user can set is from 4200 to 5800. The default value is 4500.

• sm12V :

This variable informs the current +12.0 voltage of the system. The voltage unit is milli-voltage. This MIB is Read-Only.

• sm12VHighLimit :

This variable is the threshold value for the fatal upper bound of +12.0 voltage value of the system. The voltage unit is milli-voltage. This MIB is Read-Write. The value range that user can set is from 10000 to 14000. The default value is 13800.

• sm12VLowLimit :

This variable is the threshold value for the fatal lower bound of +12.0 voltage value of the system. The voltage unit is milli-voltage. The voltage unit is milli-voltage. This MIB is Read-Write. The value range that user can set is from 10000 to 14000. The default value is 10200.

• sm12VWarningHighLimit :

This variable is the threshold value for the warning upper bound of +12.0 voltage value of the system. The voltage unit is milli-voltage. The voltage unit is

milli-voltage. This MIB is Read-Write. The value range that user can set is from 10000 to 14000. The default value is 13200.

• sm12VWarningLowLimit :

This variable is the threshold value for the warning lower bound of +12.0 voltage value of the system. The voltage unit is milli-voltage. The voltage unit is milli-voltage. This MIB is Read-Write. The value range that user can set is from 10000 to 14000. The default value is 10800.

• sm-12V :

This variable informs the current -12.0 voltage of the system. The voltage unit is milli-voltage. This MIB is Read-Only.

• sm-12VHighLimit :

This variable is the threshold value for the fatal upper bound of -12.0 voltage value of the system. The voltage unit is milli-voltage. This MIB is Read-Write. The value range that user can set is from -14000 to -10000. The default value is -10200.

• sm-12VLowLimit :

This variable is the threshold value for the fatal lower bound of -12.0 voltage value of the system. The voltage unit is milli-voltage. This MIB is Read-Write. The value range that user can set is from -14000 to -10000. The default value is -13800.

• sm-12VWarningHighLimit :

This variable is the threshold value for the warning upper bound of -12.0 voltage value of the system. The voltage unit is milli-voltage. This MIB is Read-Write. The value range that user can set is from -14000 to -10000. The default value is -10800.

• sm-12VWarningLowLimit :

This variable is the threshold value for the warning lower bound of -12.0 voltage value of the system. The voltage unit is milli-voltage. This MIB is Read-Write. The value range that user can set is from -14000 to -10000. The default value is -13200.

• sm-5V :

This variable informs the current -5.0 voltage of the system. The voltage unit is milli-voltage. This MIB is Read-Only.

• sm-5VHighLimit :

This variable is the threshold value for the fatal upper bound of -5.0 voltage value of the system. The voltage unit is milli-voltage. This MIB is Read-Write. The value range that user can set is from -5800 to -4200. The default value is -4250.

• sm-5VLowLimit :

This variable is the threshold value for the fatal lower bound of -5.0 voltage value of the system. The voltage unit is milli-voltage. This MIB is Read-Write.

The value range that user can set is from -5800 to -4200. The default value is - 5750.

• sm-5VWarningHighLimit :

This variable is the threshold value for the warning upper bound of -5.0 voltage value of the system. The voltage unit is milli-voltage. This MIB is Read-Write. The value range that user can set is from -5800 to -4200. The default value is -4500.

• sm-5VWarningLowLimit :

This variable is the threshold value for the warning lower bound of -5.0 voltage value of the system. The voltage unit is milli-voltage. This MIB is Read-Write. The value range that user can set is from -5800 to -4200. The default value is -5500.

• smFan1 :

This variable informs the current Fan 1 (Chassis Fan) of the system. The fan rotation unit is RPM (Rotate Per Minute). This MIB is Read-Only.

• smFan1LowLimit :

This variable is the threshold value for the fatal lower bound of Fan 1 (Chassis Fan) value of the system. The fan rotation unit is RPM (Rotate Per Minute). This MIB is Read-Write. The value range that user can set is from 1500 to 2000. The default value is 1500.

• smFan1WarningLowLimit :

This variable is the threshold value for the warning lower bound of Fan 1 (Chassis Fan) value of the system. The fan rotation unit is RPM (Rotate Per Minute). This MIB is Read-Write. The value range that user can set is from 1500 to 2000. The default value is 2000.

• smFan2 :

This variable informs the current Fan 2 (CPU1 Fan) of the system. The fan rotation unit is RPM (Rotate Per Minute). This MIB is Read-Only.

• smFan2LowLimit :

This variable is the threshold value for the fatal lower bound of Fan 2 (CPU1 Fan) value of the system. The fan rotation unit is RPM (Rotate Per Minute). The values range that user can set is from 1500 to 2700. The default value is 1500.

• smFan2WarningLowLimit :

This variable is the threshold value for the warning lower bound of Fan 2 (CPU1 Fan) value of the system. The fan rotation unit is RPM (Rotate Per Minute). The values range that user can set is from 1500 to 2700. The default value is 2700.

• smFan3 :

This variable informs the current Fan 3 (CPU2 or Power Fan) of the system. The fan rotation unit is RPM (Rotate Per Minute). This MIB is Read-Only.

• smFan3LowLimit :

This variable is the threshold value for the fatal lower bound of Fan 3 (CPU2 or Power Fan) value of the system. The fan rotation unit is RPM (Rotate Per Minute). The value range that user can set is from 1500 to 2700. The default value is 1500.

• smFan3WarningLowLimit :

This variable is the threshold value for the warning lower bound of Fan 3 (CPU2 or Power Fan) value of the system. The fan rotation unit is RPM (Rotate Per Minute). The value range that user can set is from 1500 to 2700. The default value is 2700.

• smAutomaticServerRestart :

This variable is for Automatic Server Restart enable(1)/disable(0) when computer system hangs. The value range that user can set is either 1 (enable) or 0 (disable). The default value is 0, i.e. the ASR (Automatic Server Restart) is disable.

• smChassisIntrusionEnable :

This variable is for the computer system Chassis Intrusion enable(1)/disable(0). The values range that user can set is either 1 (enable) or 0 (disable). The default value is 0, i.e. the Chassis Intrusion is disable. If the MIB object can not be set, the chassis intrusion function is not support on the system.

• smChassisIntrusionStatus :

This variable is for detect the computer system Chassis Intrusion flag status Intrusion(1)/No Intrusion(0).

• smRebootSystemEnable :

This variable enable(1)/disable(0) the current system remote reboot function. The Default value is 0.

• smRebootSystemNow :

This variable reboots the system. The set value is 1.

• smCPU1Temperature :

This variable informs the current CPU1 temperature of the system. The temperature unit is centigrade. This MIB is Read-Only.

• smCPU1TemperatureHighLimit :

This variable is the threshold value for the fatal upper bound of CPU1 temperature value of the system. The temperature unit is centigrade. This MIB is Read-Write. The value range that user can set is from -55 to 125. The default value is 70.

 smCPU1TemperatureLowLimit : This variable is the threshold value for the fatal lower bound of CPU1 temperature value of the system. The temperature unit is centigrade. This MIB is Read-Write. The value range that user can set is from -55 to 125. The default value is -10.

• smCPU1TemperatureWarningHighLimit :

This variable is the threshold value for the warning upper bound of CPU1 temperature value of the system. The temperature unit is centigrade. This MIB is Read-Write. The value range that user can set is from -55 to 125. The default value is 60.

• smCPU1TemperatureWarningLowLimit :

This variable is the threshold value for the warning lower bound of CPU1 temperature value of the system. The temperature unit is centigrade. This MIB is Read-Write. The value range that user can set is from -55 to 125. The default value is 0.

• smCPU2Temperature :

This variable informs the current CPU2 (or Regulator) temperature of the system. The temperature unit is centigrade. This MIB is Read-Only.

• smCPU2TemperatureHighLimit :

This variable is the threshold value for the fatal upper bound of CPU2 (or Regulator) temperature value of the system. The temperature unit is centigrade. This MIB is Read-Write. The value range that user can set is from -55 to 125. The default value is 70.

• smCPU2TemperatureLowLimit :

This variable is the threshold value for the fatal lower bound of CPU2 (or Regulator) temperature value of the system. The temperature unit is centigrade. This MIB is Read-Write. The value range that user can set is from -55 to 125. The default value is -10.

• smCPU2TemperatureWarningHighLimit :

This variable is the threshold value for the warning upper bound of CPU2 (or Regulator) temperature value of the system. The temperature unit is centigrade. This MIB is Read-Write. The value range that user can set is from -55 to 125. The default value is 60.

• smCPU2TemperatureWarningLowLimit :

This variable is the threshold value for the warning lower bound of CPU2 (or Regulator) temperature value of the system. The temperature unit is centigrade. This MIB is Read-Write. The value range that user can set is from -55 to 125. The default value is 0.

PS : User must always set the threshold's values as following:. smXXXHighLimit > smXXXWarningHighLimit > smXXXWarningLowLimit > smXXXLowLimit

# **II. ASUS Private Enterprise Alarm MIB Description :**

• smTemperatureNormalAlarm : This variable is for trap to inform when the Normal temperature of the system is occurred.

- smTemperatureHighLimitAlarm : This variable is for trap to inform when the fatal high temperature of the system is occurred.
- smTemperatureLowLimitAlarm : This variable is for trap to inform when the fatal low temperature of the system is occurred.
- smTemperatureWarningHighLimitAlarm : This variable is for trap to inform when the warning high temperature of the system is occurred.
- smTemperatureWarningLowLimitAlarm : This variable is for trap to inform when the warning low temperature of the system is occurred.
- smVoltVcore1NormalAlarm : This variable is for trap to inform when the Normal VCORE1's (CPU 1) voltage of the system is occurred.
- smVoltVcore1HighLimitAlarm : This variable is for trap to inform when the fatal high VCORE1's (CPU 1) voltage of the system is occurred.
- smVoltVcore1LowLimitAlarm : This variable is for trap to inform when the fatal low VCORE1's (CPU 1) voltage of the system is occurred.
- smVoltVcore1WarningHighLimitAlarm : This variable is for trap to inform when the warning high VCORE1's (CPU 1) voltage of the system is occurred.
- smVoltVcore1WarningLowLimitAlarm : This variable is for trap to inform when the warning low VCORE1's (CPU 1) voltage of the system is occurred.
- smVoltVcore2NormalAlarm : This variable is for trap to inform when the Normal VCORE2's (CPU 2 if have otherwise CPU 1) voltage of the system is occurred.
- smVoltVcore2HighLimitAlarm : This variable is for trap to inform when the fatal high VCORE2's (CPU 2 if have otherwise CPU 1) voltage of the system is occurred.
- smVoltVcore2LowLimitAlarm : This variable is for trap to inform when the fatal low VCORE2's (CPU 2 if have otherwise CPU 1) voltage of the system is occurred.

• smVoltVcore2WarningHighLimitAlarm :

This variable is for trap to inform when the warning high VCORE2's (CPU 2 if have otherwise CPU 1) voltage of the system is occurred.

- smVoltVcore2WarningLowLimitAlarm : This variable is for trap to inform when the warning low VCORE2's (CPU 2 if have otherwise CPU 1) voltage of the system is occurred.
- sm3VNormalAlarm :

This variable is for trap to inform when the Normal +3.3 voltage of the system is occurred.

• sm3VHighLimitAlarm :

This variable is for trap to inform when the fatal high +3.3 voltage of the system is occurred.

- sm3VLowLimitAlarm : This variable is for trap to inform when the fatal low +3.3 voltage of the system is occurred.
- sm3VWarningHighLimitAlarm : This variable is for trap to inform when the warning high +3.3 voltage of the system is occurred.
- sm3VWarningLowLimitAlarm : This variable is for trap to inform when the warning low +3.3 voltage of the system is occurred.
  - sm5VNormaltAlarm : This variable is for trap to inform when the Normal +5.0 voltage of the system is occurred.
- sm5VHighLimitAlarm :

This variable is for trap to inform when the fatal high +5.0 voltage of the system is occurred.

- sm5VLowLimitAlarm : This variable is for trap to inform when the fatal low +5.0 voltage of the system is occurred.
- sm5VWarningHighLimitAlarm : This variable is for trap to inform when the warning high +5.0 voltage of the system is occurred.
- sm5VWarningLowLimitAlarm : This variable is for trap to inform when the warning low +5.0 voltage of the system is occurred.
- sm12VNormalAlarm :

This variable is for trap to inform when the Normal +12.0 voltage of the system is occurred.

• sm12VHighLimitAlarm :

This variable is for trap to inform when the fatal high +12.0 voltage of the system is occurred.

- sm12VLowLimitAlarm : This variable is for trap to inform when the fatal low +12.0 voltage of the system is occurred.
- sm12VWarningHighLimitAlarm : This variable is for trap to inform when the warning high +12.0 voltage of the system is occurred.
- sm12VWarningLowLimitAlarm : This variable is for trap to inform when the warning low +12.0 voltage of the system is occurred.
- sm-12VNormalAlarm : This variable is for trap to inform when the Normal -12.0 voltage of the system is occurred.
- sm-12VHighLimitAlarm : This variable is for trap to inform when the fatal high -12.0 voltage of the system is occurred.
- sm-12VLowLimitAlarm : This variable is for trap to inform when the fatal low -12.0 voltage of the system is occurred.
- sm-12VWarningHighLimitAlarm : This variable is for trap to inform when the warning high -12.0 voltage of the system is occurred.
- sm-12VWarningLowLimitAlarm : This variable is for trap to inform when the warning low -12.0 voltage of the system is occurred.
- sm-5VNormaltAlarm : This variable is for trap to inform when the Normal -5.0 voltage of the system is occurred.
- sm-5VHighLimitAlarm : This variable is for trap to inform when the fatal high -5.0 voltage of the system is occurred.
- sm-5VLowLimitAlarm : This variable is for trap to inform when the fatal low -5.0 voltage of the system

is occurred.

• sm-5VWarningHighLimitAlarm :

This variable is for trap to inform when the warning high -5.0 voltage of the system is occurred.

- sm-5VWarningLowLimitAlarm : This variable is for trap to inform when the warning low -5.0 voltage of the system is occurred.
- smFan1NormalAlarm : This variable is for trap to inform when the Normal Fan 1 (Chassis Fan) of the system is occurred.
- smFan1LowLimitAlarm : This variable is for trap to inform when the fatal low Fan 1 (Chassis Fan) of the system is occurred.
- smFan1WarningLowLimitAlarm : This variable is for trap to inform when the warning low Fan 1 (Chassis Fan) of the system is occurred.
- smFan2NormalAlarm :

This variable is for trap to inform when the Normal Fan 2 (CPU1 Fan) of the system is occurred.

- smFan2LowLimitAlarm : This variable is for trap to inform when the fatal low Fan 2 (CPU1 Fan) of the system is occurred.
- smFan2WarningLowLimitAlarm : This variable is for trap to inform when the warning low Fan 2 (CPU1 Fan) of the system is occurred.
- smFan3NormalAlarm : This variable is for trap to inform when the Normal Fan 3 (CPU2 or Power Fan) of the system is occurred.
- smFan3LowLimitAlarm : This variable is for trap to inform when the fatal low Fan 3 (CPU2 or Power Fan) of the system is occurred.
- smFan3WarningLowLimitAlarm : This variable is for trap to inform when the warning low Fan 3 (CPU2 or Power Fan) of the system is occurred.
- smChassisIntrusionNormalAlarm : This variable is for trap to inform when the computer system Chassis Intrusion is resolved.

- smChassisIntrusionAlarm : This variable is for trap to inform when the computer system Chassis Intrusion is occurred.
- smCPU1TemperatureNormalAlarm : This variable is for trap to inform when the Normal CPU1 temperature of the system is occurred.
- smCPU1TemperatureHighLimitAlarm : This variable is for trap to inform when the fatal high CPU1 temperature of the system is occurred.
- smCPU1TemperatureLowLimitAlarm : This variable is for trap to inform when the fatal low CPU1 temperature of the system is occurred.
- smCPU1TemperatureWarningHighLimitAlarm : This variable is for trap to inform when the warning high CPU1 temperature of the system is occurred.
- smCPU1TemperatureWarningLowLimitAlarm : This variable is for trap to inform when the warning low CPU1 temperature of the system is occurred.
- smCPU2TemperatureNormalAlarm : This variable is for trap to inform when the Normal CPU2 (or Regulator) temperature of the system is occurred.
- smCPU2TemperatureHighLimitAlarm : This variable is for trap to inform when the fatal high CPU2 (or Regulator) temperature of the system is occurred.
- smCPU2TemperatureLowLimitAlarm : This variable is for trap to inform when the fatal low CPU2 (or Regulator) temperature of the system is occurred.
- smCPU2TemperatureWarningHighLimitAlarm : This variable is for trap to inform when the warning high CPU2 (or Regulator) temperature of the system is occurred.
- smCPU2TemperatureWarningLowLimitAlarm : This variable is for trap to inform when the warning low CPU2 (or Regulator) temperature of the system is occurred.